# **D-Link**<sup>®</sup>

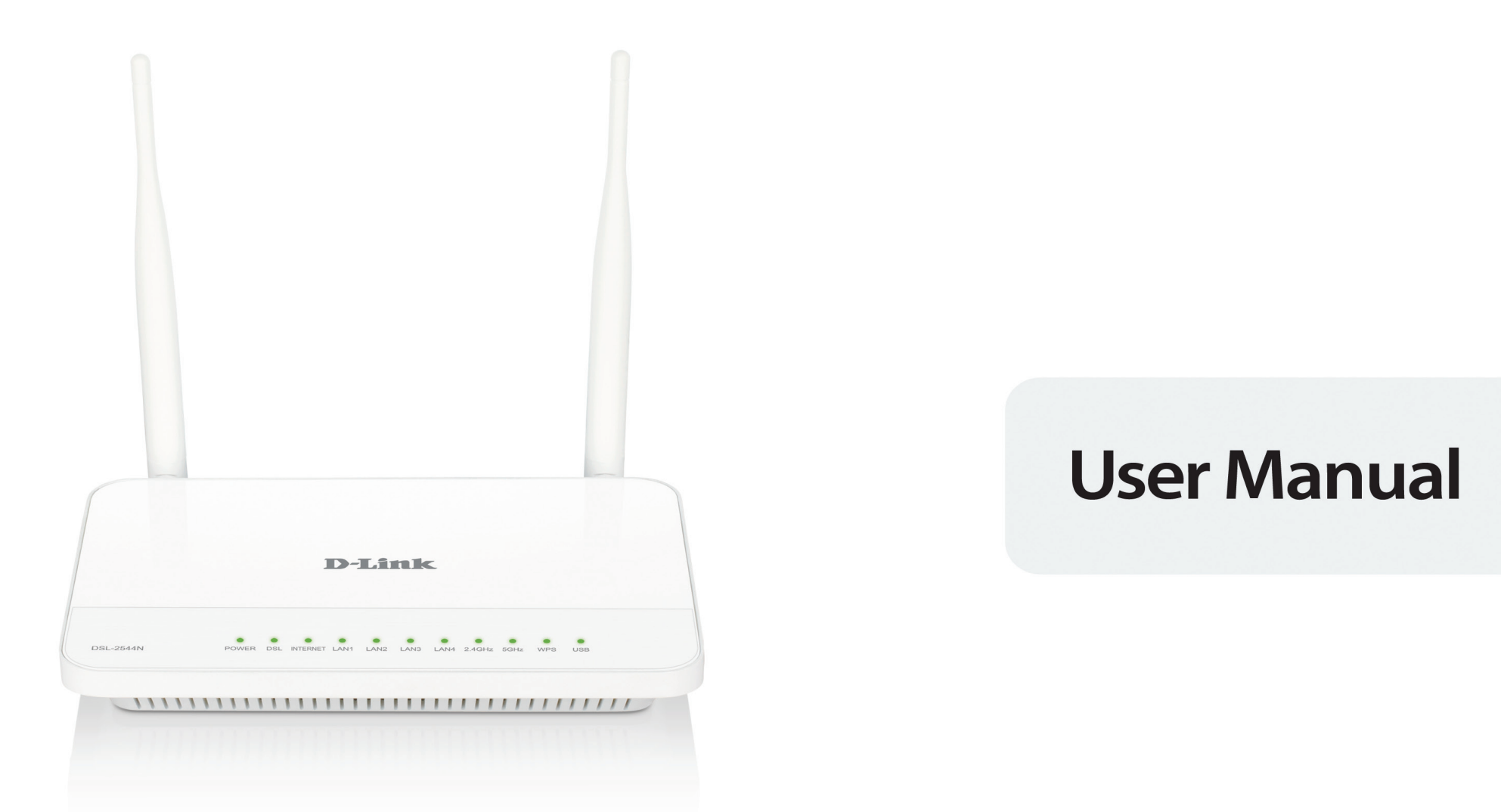

# DUAL BAND WIRELESS N600 GIGABIT ADSL2+ MODEM ROUTER

DSL-2544N

# **Table of Contents**

| SAFETY PRECAUTION                                          | 1   |
|------------------------------------------------------------|-----|
| INTRODUCTION                                               | 1   |
| PACKAGE CONTENTS                                           | 2   |
| SYSTEM REQUIREMENTS                                        | 3   |
| Features                                                   | 4   |
| INSTALLATION                                               | 5   |
| Before You Begin                                           | 5   |
| Installation Notes                                         | 5   |
| Information you will need from your ADSL service provider  | 7   |
| Information you will need about your DSL-2544n ADSL Router | 8   |
| Information you will need about your LAN or computer       | 9   |
| Hardware Description and Installation                      | .10 |
| I FD Indicators                                            | .10 |
| Button and interfaces                                      | 11  |
| Best location for Wireless Operation                       | 11  |
| Connecting the Router                                      | 12  |
| WEB CONFIGURATION                                          | 14  |
| Accessing the router                                       | 1/  |
| Configuring IP Address of the Network Card                 | 1/  |
| SETID                                                      | 15  |
| Wizord                                                     | 15  |
| Wizaru                                                     | .10 |
|                                                            | .10 |
| 2.40 WIIEless                                              | .22 |
| JG Wireless                                                | .23 |
|                                                            | .24 |
| Local IPvo Network                                         | .27 |
| lime and Date                                              | .28 |
|                                                            | .28 |
| ADVANCED                                                   | .29 |
| 2.4G Advanced wireless                                     | .29 |
| 5G Advanced wireless                                       | .33 |
| ALG                                                        | .33 |
| Port forwarding                                            | .34 |
| DMZ                                                        | .35 |
| SAMBA                                                      | .36 |
| Parental Control                                           | .37 |
| Filtering Options                                          | .39 |
| QoS                                                        | .41 |
| SPI/DOS Protection                                         | .43 |
| DNS                                                        | .44 |
| Dynamic DNS                                                | .45 |
| Storage Service                                            | .46 |
| Network Tools                                              | .46 |
| Routing                                                    | .50 |
| NAT                                                        | .53 |
| Logout                                                     | .54 |

|                                    | . 55 |
|------------------------------------|------|
| System                             | . 55 |
| Firmware Update                    | . 56 |
| Access Controls                    | . 56 |
| Diagnostics                        | . 58 |
| Log Configuration                  | . 61 |
| Logout                             | . 61 |
| TROUBLESHOOTING                    | . 62 |
| NETWORKING BASICS                  | . 64 |
| CHECK YOUR IP ADDRESS              | . 64 |
| STATICALLY ASSIGNING AN IP ADDRESS | 65   |
| TECHNICAL SPECIFICATIONS           | 66   |
|                                    |      |

# **Safety Precaution**

Follow the following instructions to prevent the device from risks and damage

- Use the label-marked power.
- Use the power adapter in the package.
- An overburden power outlet or damaged lines and plugs may cause electric shock or fire accident. Check the power cords regularly. If you find any damage, replace it at once.
- Proper space left for heat dissipation is necessary to avoid overheating. The holes on the device are designed for heat dissipation to ensure running normally. Do not cover these heat dissipation holes.
- Do not put this device close to a heat source or high temperature place. Avoid the device direct exposing sunshine.
- Do not put this device close to over damp place. Do not spill any fluid on this device.
- Do not connect this device to PC or electronic product, unless our customer engineer or your broadband provider instructs you to do this, because any wrong connection may cause power or fire risk.
- Do not place this device on an unstable surface or support.

# Introduction

The DSL-2544N is a highly integrated ADSL2/2+ Integrated Access Device. It provides DSL uplink, Ethernet LAN and wireless LAN services. The wireless LAN is complied with the IEEE802.11b/g /n standards and supports 2T2R which can work at dual-band 2.4G and 5G. It is usually prefered to provide high access performance applications for the individual users, the SOHO, the small enterprises and so on.

# **Package Contents**

- 1 x DSL-2544N Router
- 1 x Power adapter
- 1 x Splitter
- 1 x RJ11 Phone Cable
- 1 x RJ45 Ethernet cable
- 1 x Installation CD

*Note:* Using a power supply with a different voltage rating other than the one included with the DSL-2544N may cause damage and void the warranty for this product.

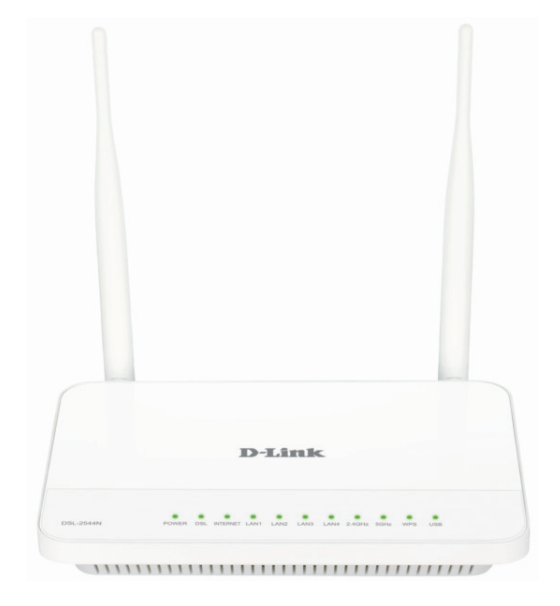

# **System Requirements**

Recommended system requirements are as follows:

- 1. ADSL Internet service Computer with
  - An 10 base T/100BaseT Ethernet card is installed on your PC
  - A hub or switch (attached to several PCs through one of Ethernet interfaces on your router)
  - Operating system: Windows 8/7/VISTA/XP/2000
  - MAC OS
  - Internet Explorer V6 or higher, Netscape V4.0 or higher, or Firefox v1.5 or higher
  - •

D-Link Click's Connect Utility Computer with:

- Operating system: Windows 8/7/VISTA/XP/2000
- CD-ROM Drive

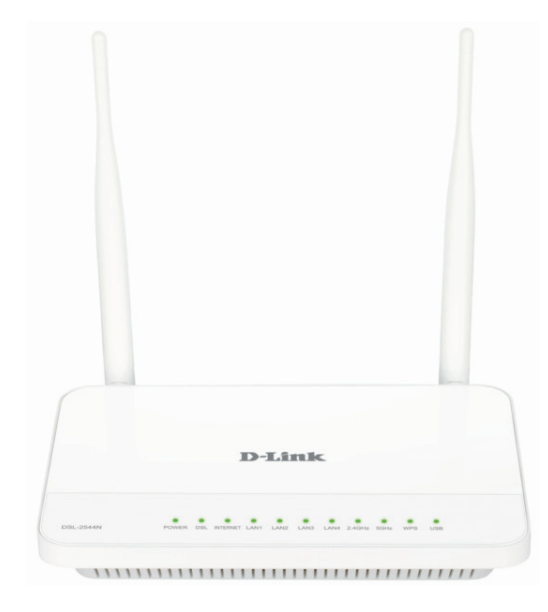

## Features

The device supports the following features:

- Various line modes
- External PPPoE dial-up access
- Internal PPPoE/PPPoA dial-up access
- 1483Bridged/1483Routed with dynamic ip or static ip
- Dual band wireless network (2.4G and 5G).
- Multiple PVCs (the number of PVCs support is eight)
- DHCP server/relay
- Static route
- Network Address Translation(NAT)
- DMZ
- Virtual Server
- Universal plug and play (UPnP)
- Dynamic Domain Name Server(DDNS)
- One-level password and username
- Network Time Protocol(NTP)
- Firmware upgrading through Web, TFTP, or FTP
- Resetting to the factory defaults through Reset button or Web
- Diagnostic test
- Web interface
- Telnet CLI
- IP/MAC/URL Filter
- Application layer service
- Quality of Service (QoS)
- Port binding
- Auto upgrade
- Net USB
- Digital Living Network Alliance (DLNA)

# Installation

This section will walk you through the installation process. Placement of the Router is very important. Do not place the Router in an enclosed area such as a closet, cabinet or in the attic or garage.

## **Before You Begin**

Please read and make sure you understand all the prerequisites for proper installation of your new Router. Have all the necessary information and equipment on hand before beginning the installation.

## **Installation Notes**

In order to establish a connection to the Internet it will be necessary to provide information to the Router that will be stored in its memory. For some users, only their account information (Username and Password) is required. For others, various parameters that control and define the Internet connection will be required. You can print out the two pages below and use the tables to list this information. This way you have a hard copy of all the information needed to setup the Router. If it is necessary to reconfigure the device, all the necessary information can be easily accessed. Be sure to keep this information safe and private.

#### Low Pass Filters

Since ADSL and telephone services share the same copper wiring to carry their respective signals, a filtering mechanism may be necessary to avoid mutual interference. A low pass filter device can be installed for each telephone that shares the line with the ADSL line. These filters are easy to install passive devices that connect to the ADSL device and/or telephone using a standard telephone cable. Ask your service provider for more information about the use of low pass filters with your installation.

#### **Operating Systems**

The DSL-2544N uses an HTML-based web interface for setup and management. The web configuration manager may be accessed using any operating system capable of running web browser software, including Windows, Mac OS and Linux.

#### Web Browser

Any common web browser can be used to configure the Router using the web configuration management software. The program is designed to work best with more recently released browsers such as Opera, Microsoft Internet Explorer® version 6.0, Netscape Navigator® version 6.2.3, or later versions. The web browser must have JavaScript enabled. JavaScript is enabled by default on many browsers. Make sure JavaScript has not been disabled by other software (such as virus protection or web user security packages) that may be running on your computer.

#### **Ethernet Port (NIC Adapter)**

Any computer that uses the Router must be able to connect to it through the Ethernet port on the Router. This connection is an Ethernet connection and therefore requires that your computer be equipped with an Ethernet port as well. Most notebook computers are now sold with an Ethernet port already installed. Likewise, most fully assembled desktop computers come with an Ethernet NIC adapter as standard. If your computer does not have an Ethernet port, you must install an Ethernet NIC adapter before you can use the Router. If you need to install an adapter, follow the installation instructions that come with the Ethernet NIC adapter.

#### **Additional Software**

It may be necessary to install software on your computer that enables the computer to access the Internet. Additional software must be installed if you are using the device as a simple bridge. For a bridged connection, the information needed to make and maintain the Internet connection is stored on another computer or gateway device, not in the Router itself.

If your ADSL service is delivered through a PPPoE or PPPoA connection, the information needed to establish and maintain the Internet connection can be stored in the Router. In this case, it is not necessary to install software on your computer. It may however be necessary to change some settings in the device, including account information used to identify and verify the connection.

All connections to the Internet require a unique global IP address. For bridged connections, the global IP settings must reside in a TCP/IP enabled device on the LAN side of the bridge, such as a PC, a server, a gateway device, such as a router, or similar firewall hardware. The IP address can be assigned in a number of ways. Your network service provider will give you instructions about any additional connection software or NIC configuration that may be required.

## Information you will need from your ADSL service provider

#### Username

This is the Username used to log on to your ADSL service provider's network. Your ADSL service provider uses this to identify your account.

#### Password

This is the Password used, in conjunction with the Username above, to log on to your ADSL service provider's network. This is used to verify the identity of your account.

#### WAN Setting / Connection Type

These settings describe the method your ADSL service provider uses to transport data between the Internet and your computer. Most users will use the default settings. You may need to specify one of the following WAN Setting and Connection Type configurations (Connection Type settings listed in parenthesis):

- PPPoE/PPPoA (PPPoE LLC, PPPoA LLC or PPPoA VC-Mux)
- Bridge Mode (1483 Bridged IP LLC or 1483 Bridged IP VC Mux)
- □ IPoA/MER (Static IP Address) (Bridged IP LLC, 1483 Bridged IP VC Mux, 1483 Routed IP LLC, 1483 Routed IP VC-Mux or IPoA)
- MER (Dynamic IP Address) (1483 Bridged IP LLC or 1483 Bridged IP VC-Mux)

#### Modulation Type

ADSL uses various standardized modulation techniques to transmit data over the allotted signal frequencies. Some users may need to change the type of modulation used for their service. The default DSL modulation (ADSL2+ Multi-Mode) used for the Router automatically detects all types of ADSL, ADSL2 and ADSL2+ modulation.

#### **Security Protocol**

This is the method your ADSL service provider will use to verify your Username and Password when you log on to their network. Your Router supports the PAP and CHAP protocols.

#### VPI

Most users will not be required to change this setting. The Virtual Path Identifier (VPI) is used in conjunction with the Virtual Channel Identifier (VCI) to identify the data path between your ADSL service provider's network and your computer. If you are setting up the Router for multiple virtual connections, you will need to configure the VPI and VCI as instructed by your ADSL service provider for the additional connections. This setting can be changed in the WAN Settings window of the web management interface.

#### VCI

Most users will not be required to change this setting. The Virtual Channel Identifier (VCI) is used in conjunction with the VPI to identify the data path between your ADSL service provider's network and your computer. If you are setting up the Router for multiple virtual connections, you will need to configure the VPI and VCI as instructed by your ADSL service provider for the additional connections. This setting can be changed in the WAN Setup window of the web management interface.

## Information you will need about your DSL-2544N ADSL Router

#### Username

This is the Username needed to access the Router's management interface. When you attempt to connect to the device through a web browser you will be prompted to enter this Username. The default Username for the Router is "admin." The user cannot change this.

#### Password

This is the Password you will be prompted to enter when you access the Router's management interface. The default Password is "admin." The user may change this.

#### LAN IP addresses for the DSL-2544N

This is the IP address you will enter into the Address field of your web browser to access the Router's configuration graphical user interface (GUI) using a web browser. The default IP address is **192.168.1.1**. This may be changed to suit any IP address scheme the user desires. This address will be the base IP address used for DHCP service on the LAN when DHCP is enabled.

#### LAN Subnet Mask for the DSL-2544N

This is the subnet mask used by the DSL-2544N and will be used throughout your LAN. The default subnet mask is **255.255.255.0**. This can be changed later.

## Information you will need about your LAN or computer

#### **Ethernet NIC**

If your computer has an Ethernet NIC, you can connect the DSL-2544N to the Ethernet port using an Ethernet cable. You can also use the Ethernet ports on the DSL-2544N to connect to other computers or Ethernet devices.

#### **DHCP Client status**

Your DSL-2544N ADSL Router is configured, by default, to be a DHCP server. This means that it can assign an IP address, subnet mask and a default gateway address to computers on your LAN. The default range of IP addresses the DSL-2544N will assign are from 192.168.1.2 to 192.168.1.254. Your computer (or computers) needs to be configured to obtain an IP address automatically (that is, they need to be configured as DHCP clients.)

It is recommended that you collect and record this information here, or in some other secure place, in case you have to re-configure your ADSL connection in the future.

Once you have the above information, you are ready to setup and configure your DSL-2544N ADSL Router.

## Hardware Description and Installation

## **LED Indicators**

Note: The figures in this document are for reference only.

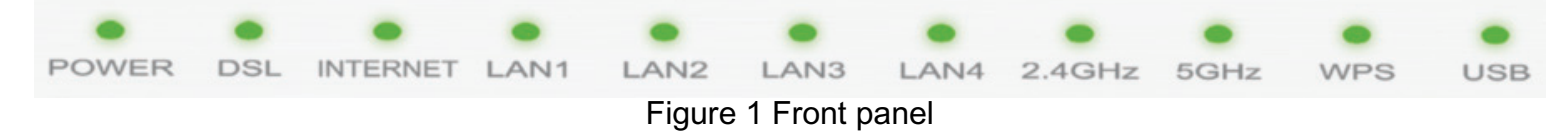

#### The following table describes the LEDs of the device.

| LED         | Color | Status      | Description                                                                                   |
|-------------|-------|-------------|-----------------------------------------------------------------------------------------------|
|             | Green | On          | The initialization of the system is complete.                                                 |
| Power       | Ded   | On          | The device is powered on.                                                                     |
|             | Reu   | Blinking    | The firmware is upgrading.                                                                    |
|             |       | Off         | No signal is being detected.                                                                  |
| DSL         | Green | Blinking    | The device is handshaking with the physical layer of the office end.                          |
|             |       | On          | A connection is set up with the physical layer of the office end.                             |
|             | Croop | Off         | The device is under the Bridge mode or powered off.                                           |
| Internet    | Green | On          | A successful connection has been made.                                                        |
| Internet    | Red   | 0.7         | The authentication of the PPP dial-up has failed or MER has failed to obtain the correct IP   |
|             |       | Red U       | On                                                                                            |
|             | Green | Off         | The Ethernet interface is not properly connected.                                             |
| LAN 1/2/3/4 |       | Blinking    | The Ethernet interface is properly connected and data is being transmitted.                   |
|             |       | On          | The Ethernet interface is properly connected, but no data is being transmitted.               |
|             |       | Blinking    | The WLAN function is enabled and data is being transmitted on the WLAN.                       |
| 2.4GHz/5GHz | Green | On          | The WLAN function is enabled, but no data is being transmitted on the WLAN.                   |
|             |       | Off         | The WLAN function is disabled.                                                                |
|             | Green | On          | The USB connection is set up or USB flash disk is enabled.                                    |
| USB         |       | Blinking    | A connection is set up and data is being transmitted.                                         |
|             |       | Off         | No signal is detected.                                                                        |
| WPS         | Croon | Solid light | Connection is successfully established between the router and the client, the LED would light |
| VVF3        | Green |             | steady for 5 seconds.                                                                         |

| LED | Color | Status   | Description                        |
|-----|-------|----------|------------------------------------|
|     |       | Blinking | WPS is successfully triggered.     |
|     |       | Off      | Device is ready for new WPS setup. |

#### **Button and Interfaces**

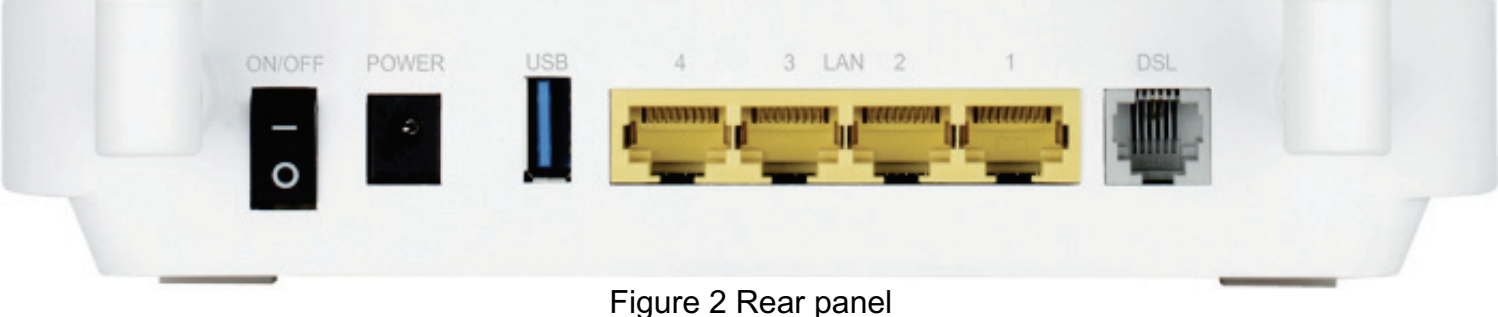

The following table describes the interfaces of the device.

| Interface/Button        | Description                                                                                                    |
|-------------------------|----------------------------------------------------------------------------------------------------|
| ON/OFF                  | Power switch, which is used to power on or power off the device.                                                                                               |
| POWER                   | Interface for connecting the power adapter.                                                                                                    |
| USB                     | USB port for connecting a USB storage device.                                                                                                    |
| LAN4/3/2/1              | RJ-45 interface for connecting the device to the Ethernet interface of PC or other Ethernet devices through the Ethernet cable.                                |
| DSL                     | RJ-11 interface for connecting the device to the telephone jack on the wall or the <b>MODEM</b> interface of the splitter through a telephone line.            |
| WPS (on the side panel) | <ul> <li>Press and hold the button for 5 seconds to start 2.4GHz WPS negotiation. Press and hold for 5 to 10 seconds to start 5GHz WPS negotiation.</li> </ul> |
|                         | <ul> <li>Press and hold the button for 15 seconds to restore the factory defaults.</li> </ul>                                                                  |

#### **Best Location for Wireless Operation**

Many environmental factors may affect the effective wireless function of the DSL Router. If this is the first time that you set up a wireless network device, read the following information:

The access point can be placed on a shelf or desktop, ideally you should be able to see the LED indicators in the front, as you may need to view them

for troubleshooting.

Designed to go up to 100 meters indoors and up to 300 meters outdoors, wireless LAN lets you access your network from anywhere you want. However, the numbers of walls, ceilings, or other objects that the wireless signals must pass through limit signal range. Typical ranges vary depending on types of materials and background RF noise in your home or business.

## **Connecting the Router**

The following figure shows the connection of the Router, PC, and telephones.

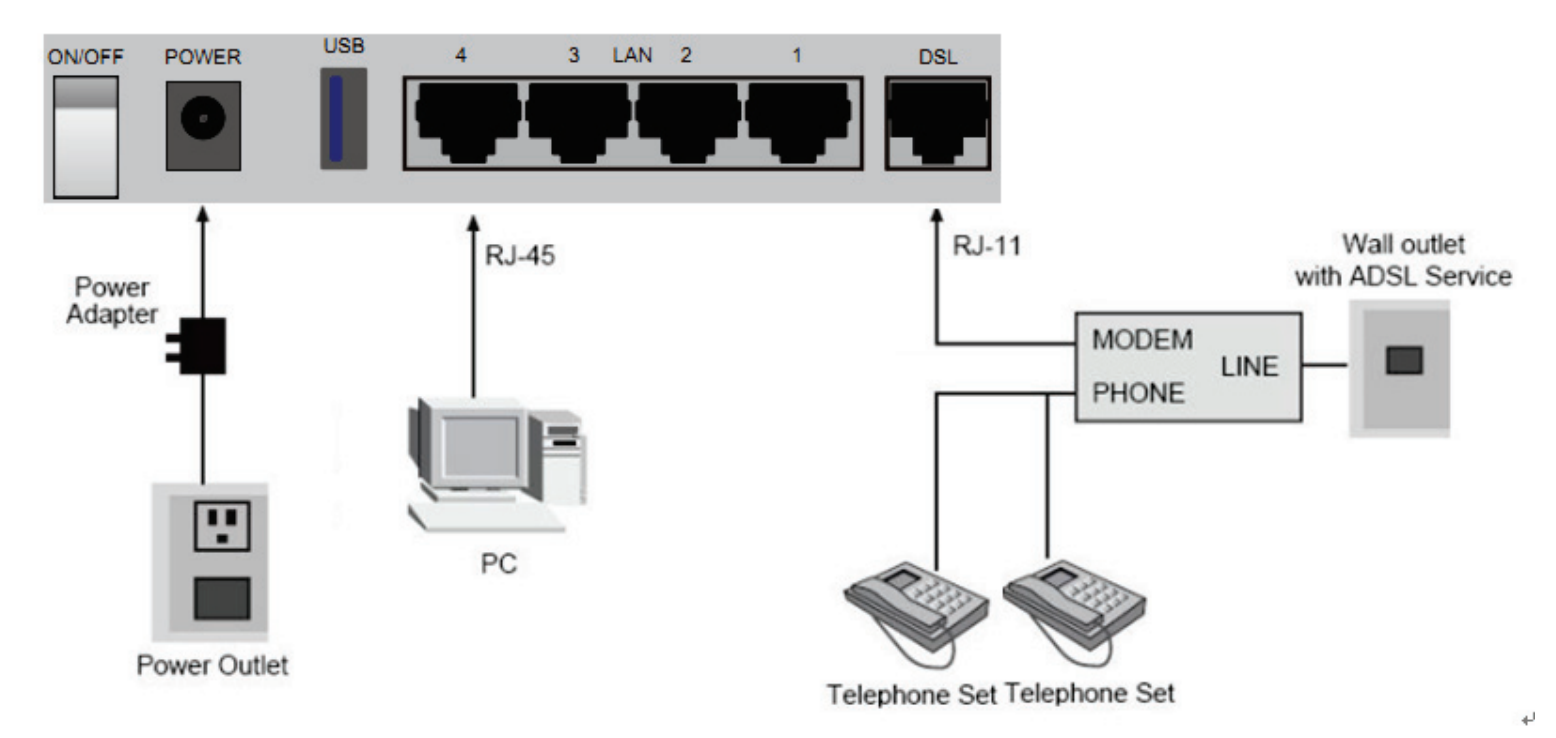

Step 1 Connect the DSL port of the router and the Modem port of the splitter through a telephone cable; connect the phone to the phone port of the splitter through a telephone cable; and connect the Line port of the splitter to the uplink telephone jack on the wall.

The spliter has three ports:

- LINE: Connect to a wall phone jack (RJ-11 jack)
- Modem: Connect to the Line interface of the router

- **PHONE**: Connect to a telephone set
- Step 2 Connect the LAN port of the router to the network interface card (NIC) of the PC through an Ethernet cable (MDI/MDIX).
- Step 3 Plug the power adapter to the wall outlet and then connect the other end of it to the **Power** port of the route

# **Web Configuration**

This chapter describes how to use Web-based management of the DSL router, which allows you to configure and control all of DSL router features and system parameters in a user-friendly GUI.

## **Accessing the Router**

#### **Configuring IP Address of the Network Card**

Configure TCP/IP properties of your network card to **Obtain an IP address automatically from modem**, or set the IP address of the computer with the same network mask of the modem.

For example, if the IP address of Router is 192.168.1.1/255.255.255.0, you can set the IP address of the computer to **192.168.1.x/255.255.255.0**. The range for x is from 2 to 254.

The following description is a detail "How-To" user guide and is prepared for first time users

- Step 1 Open the Internet Explorer (IE) browser, and then go to <u>http://192.168.1.1</u>.
- **Step 2** The Login page is shown as the figure appears on the right. Select admin from the drop-down list of username and enter the password.
- The password is **admin**.

| oduct Page: DSL-2 | 544N                             | Firmware Version:AL |
|-------------------|----------------------------------|---------------------|
| D-Link            | e                                |                     |
|                   | <b>-</b>                         |                     |
|                   |                                  |                     |
| LOG               | N                                |                     |
| Welc              | ome to DSL-2544N Web Management. |                     |
|                   |                                  |                     |
|                   | Password                         |                     |
|                   | Login                            |                     |
|                   |                                  |                     |
|                   |                                  |                     |
| ROADBAND          |                                  |                     |

**Step 3** If you log in as admin successfully, the page is shown as the figure appears on the right. You can query, configure, and modify all configurations, and diagnose the system.

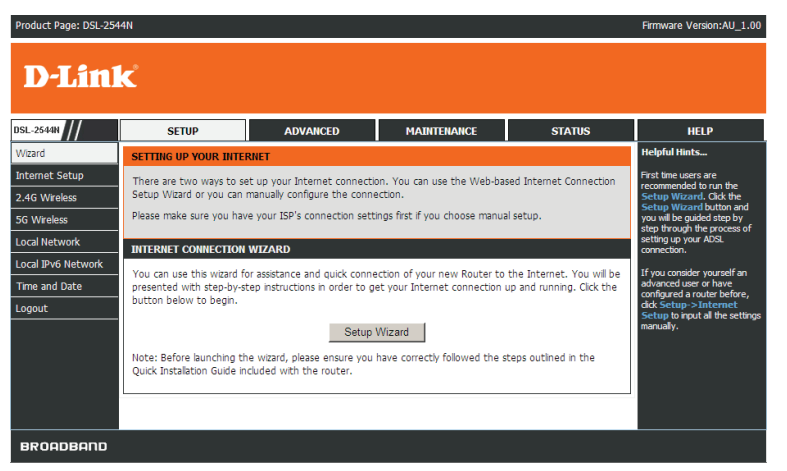

SETUP

#### Wizard

**Wizard** enables fast and accurate configuration of Internet connection and other important parameters. The following sections describe these various configuration parameters.

When subscribing to a broadband service, you should be aware of the method, by which you are connected to the Internet. The connection type of your physical WAN device can be Ethernet, DSL, or both. Technical information about the properties of your Internet connection is provided by your Internet service provider (ISP). For example, your ISP should inform you whether you are connected to the Internet using a static or dynamic IP address, or the protocol, such as PPPoA or PPPoE, that you use to communicate over the Internet.

**Step 1** Choose **SETUP** > **Wizard**. The page is shown as the figure appears on the right.

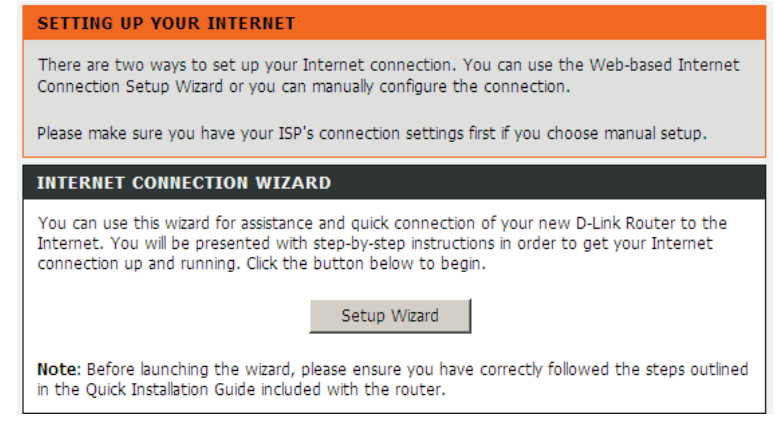

- **Step 2** Click **Setup Wizard**. The page is shown as the figure appears on the right.
- Step 3 There are four steps to configure the device. Click Next to continue.Step 4 Set the time and date, and click Next.

**Step 5** Configure the Internet connection.

#### - PPPoE/PPPoA

Select the country and ISP. Set the VPI and VCI. If you fail to find the country and ISP from the drop-down lists, select **Others**, and then click **Next**. If the **Protocol** is set to be **PPPoE** or **PPPoA** and **Connection Type** is **LLC**, the page is shown as the figure appears on the right.

In this page, enter the user name and password provided by your ISP.

| This wizzed                                                          | the second second second second second second second second second second second second second second second se                                                                                                    |
|----------------------------------------------------------------------|----------------------------------------------------------------------------------------------------|
| 1115 112810                                                          | will guide you through a step-by-step process to configure your new router and connect to the Internet.                                                                                                    |
|                                                                      | <ul> <li>Step 1 : Set Time and Date</li> </ul>                                                                                                    |
|                                                                      | <ul> <li>Step 2 : Setup Internet Connection</li> </ul>                                                                                                    |
|                                                                      | <ul> <li>Step 3 : Configure Wireless Network</li> </ul>                                                                                                    |
|                                                                      | <ul> <li>Step 4 : Save and Apply Changes</li> </ul>                                                                                                    |
|                                                                      | Next Cancel                                                                                                    |
| STEP 1: SE                                                           | TTIME AND DATE $\rightarrow 2 \rightarrow 3 \rightarrow 4$                                                                                                    |
| The Time (<br>section you<br>configured                              | Configuration option allows you to configure, update, and maintain the correct time on the internal system clock. From this<br>i can set the time zone that you are in and set the NTP (Network Time Protocol) Server. Daylight Saving can also be<br>to automatically adjust the time when needed.                                                                                                    |
| TIME SETT                                                            | ING                                                                                                    |
|                                                                      | Automatically synchronize with Internet time servers                                                                                                    |
|                                                                      | 1st NTP time server : ntp.dlink.com.tw                                                                                                    |
|                                                                      | 2th NTP time server : ntp1.dlink.com                                                                                                    |
|                                                                      |                                                                                                    |
|                                                                      |                                                                                                    |
|                                                                      | Time Zone : (GMT+10:00) Brisbane, Sydney                                                                                                    |
|                                                                      |                                                                                                    |
|                                                                      | Back Next Cancel                                                                                                    |
| STEP 2: SI                                                           | Back Next Cancel                                                                                                    |
| STEP 2: SI<br>Please sele                                            | Back     Next     Cancel       ETUP INTERNET CONNECTION - 3 - 4     4       ct your Country from the list below.                                                                                                    |
| STEP 2: SI<br>Please sele                                            | Back       Next       Cancel         ETUP INTERNET CONNECTION → 3 → 4       4         ct your Country from the list below.       Country : (Click to Select) ▼                                                                                                    |
| STEP 2: SI<br>Please sele                                            | Back     Next     Cancel       ETUP INTERNET CONNECTION - 3 - 4     4       ct your Country from the list below.     Country : (Click to Select) •       Protocol : [PPPoE •                                                                                                    |
| STEP 2: SI<br>Please sele                                            | Back       Next       Cancel         ETUP INTERNET CONNECTION - 3 - 4         ct your Country from the list below.         Country :       (Click to Select) •         Protocol :       PPPoE •         Encapsulation Mode:       LLC •                                                                                                    |
| STEP 2: SI<br>Please sele                                            | Back Next Cancel  TUP INTERNET CONNECTION - 3 - 4  Country from the list below.  Country : (Click to Select)  Protocol : PPPoE  Encapsulation Mode: LLC  VPI : 8  VPI : 8  (0.255)                                                                                                    |
| STEP 2: S                                                            | Back       Next       Cancel         ETUP INTERNET CONNECTION - 3 - 4         ct your Country from the list below.         Country :       (Click to Select) •         Protocol :       PPPoE •         Encapsulation Mode:       (LLC •         VPI :       8         VPI :       8         (0-255)       VCI :                                                                                                    |
| STEP 2: SL                                                           | Back       Next       Cancel         ETUP INTERNET CONNECTION - 3 - 4         ct your Country from the list below.         Country :       (Click to Select) >         Protocol :       PPPoE >         Encapsulation Mode:       LLC >         VPI :       0(0-255)         VCI :       35         (32-65535)       -                                                                                                    |
| STEP 2: S<br>Please sele                                             | Back Next Cancel<br>TUP INTERNET CONNECTION → 3 → 4<br>ct your Country from the list below.<br>Country : (Click to Select) ▼<br>Protocol : PPPoE ▼<br>Encapsulation Mode: LLC ▼<br>VPI : 8 (0-255)<br>VCI : 35 (32-65535)<br>POA                                                                                                    |
| STEP 2: S<br>Please sele<br>PPPOE/PP<br>Please ente<br>shown taki    | Back       Next       Cancel         ETUP INTERNET CONNECTION - 3 - 4         Country 1 (Click to Select) >         Protocol : [PPPoE >         Protocol : [PPPoE >         Encapsulation Mode: [LLC >         VPI : 8       (0-255)         VCI : 35       (32-65535)         POA         Provided by your ISP (Internet Service Provider). Please enter the information exactly as ng note of upper and lower cases. Click "Next" to continue.                                                                                                    |
| STEP 2: S<br>Please sele<br>Please sele<br>Please ente<br>shown taki | Back       Next       Cancel         ETUP INTERNET CONNECTION - 3 - 4         ct your Country from the list below.         Country :       [Click to Select) •         Protocol :       [PPP0E •         Encapsulation Mode:       [LLC •         VPI :       0 (0-255)         VCI :       35 (32-65535)         POA         ar your Usemame and Password as provided by your ISP (Internet Service Provider). Please enter the information exactly as ng note of upper and lower cases. Click "Next" to continue.         Username :                      |
| STEP 2: S<br>Please sele<br>PPPOE/PP<br>Please ente<br>shown taki    | Back       Next       Cancel         ETUP INTERNET CONNECTION - 3 - 4         Ct your Country from the list below.         Country :       [Click to Select] •         Protocol :       PPPoE •         Encapsulation Mode:       [LLC •         VPI :       0(0-255)         VCI :       35         (0-255)       (32-65535)         POA         ar your Username and Password as provided by your ISP (Internet Service Provider). Please enter the Information exactly as ng note of upper and lower cases. Click Tiext" to continue.         Username : |

Back Next Cancel

#### - Static IP

If the internet service you subscribed is Static IP, the Protocol is set to be Static IP, the page shown as the figure appears on the right.

In this page, enter the **IP Address**, **Subnet Mask**, **Default Gateway** and **Primary DNS Server** provided by your ISP.

If the Protocol is set to be **Dynamic IP** and **Bridge**, the content of the page will be slightly different.

After settings, click **Next** to go to the next page.

| The following | table | describes | the | fields | in | this | page |
|---------------|-------|-----------|-----|--------|----|------|------|
| 0             |       |           |     |        |    |      |      |

| Field                              | Description                                                                                                    |
|------------------------------------|----------------------------------------------------------------------------------------------------|
| Enable Your<br>Wireless<br>Network | <ul> <li>To enable or disable wireless network<br/>connection.</li> </ul>                                                                                                    |
| Wireless<br>Network Name<br>(SSID) | • Set a name for your wireless network.                                                                                                    |
| Visibility status                  | <ul> <li>Visible: Your SSID can be found by wireless clients.</li> <li>Invisible: Your SSID is hided. Wireless clients need to manually enter your SSID and connect.</li> </ul> |
| Security Mode                      | You can choose a security mode to protect your wireless network. It is recommended selecting <b>WPA2-PSK</b> .                                                                  |
| WPA2<br>Pre-Shared Key             | Enter a password. The length of the password is between 8-63 characters.                                                                                                    |

| Please select your Country from the list bel                                               | ow.                                                                             |                                                                           |
|--------------------------------------------------------------------------------------------|---------------------------------------------------------------------------------|---------------------------------------------------------------------------|
|                                                                                            | Country : (Click to Select) -                                                   |                                                                           |
|                                                                                            | Protocol : Static IP                                                            |                                                                           |
| Encapsulat                                                                                 | tion Mode: LLC 💌                                                                |                                                                           |
|                                                                                            | VPI: 8                                                                          | (0-255)                                                                   |
|                                                                                            | VCI: 35                                                                         | (32-65535)                                                                |
| STATIC IP                                                                                  |                                                                                 |                                                                           |
| You have selected Static IP Internet conne                                                 | ection. Please enter the appropriate inf                                        | ormation below as provided by your ISP.                                   |
| The Auto PVC Scan feature will not work in                                                 | n all cases so please enter the VPI/VCI                                         | numbers if provided by the ISP.                                           |
| Click Next to continue.                                                                    |                                                                                 |                                                                           |
| IF                                                                                         | Address :                                                                       | 7                                                                         |
| Sub                                                                                        | net Mask :                                                                      |                                                                           |
| Default                                                                                    | Gateway :                                                                       |                                                                           |
| Primary DI                                                                                 | NS Server :                                                                     |                                                                           |
|                                                                                            |                                                                                 |                                                                           |
|                                                                                            | Back Next Cancel                                                                |                                                                           |
| STEP 3: CONFIGURE WIRELESS NETWOR                                                          | KK → 4                                                                          |                                                                           |
| Your wireless network is enabled by default network.                                       | t. You can simply uncheck it to disable i                                       | t and click "Next" to skip configuration of wireles                       |
| Enable Your Wire                                                                           | ess Network : 🔽                                                                 |                                                                           |
| Your wireless network needs a name so it of to change the pre-configured network name      | can be easily recognized by wireless clie<br>ne.                                | nts. For security purposes, it is highly recommend                        |
| Wireless Network                                                                           | Name (SSID) :                                                                   |                                                                           |
|                                                                                            | SSID (2.4G) : D-Link DSL-2544N                                                  |                                                                           |
|                                                                                            | SSID (5.8G) : D-Link DSL-2544N 5G                                               | ihz                                                                       |
| Select "Visible" to publish your wireless net<br>network so that users need to manually en | work and SSID can be found by wireles<br>ter SSID in order to connect to your w | s clients, or select "Invisible" to hide your wireles<br>ireless network. |
| Visi                                                                                       | bility Status : 💿 Visible 🔿 Invisible                                           |                                                                           |
| In order to protect your network from had<br>wireless network security settings.           | kers and unauthorized users, it is highly                                       | recommended you choose one of the following                               |
| None                                                                                       | Security Level                                                                  | Best                                                                      |
| C None                                                                                     | C WPA-PSK                                                                       | WPA2-PSK                                                                  |
|                                                                                            |                                                                                 |                                                                           |

| Now, please enter your wireless security key :                                                                           |
|----------------------------------------------------------------------------------------------------|
| WPA2 Pre-Shared Key :                                                                                                    |
| (8-63 characters, such as a~z, A~Z, or 0~9, i.e. '%Fortress123&')                                                        |
| Note: You will need to enter the same key here into your wireless clients in order to enable proper wireless connection. |
|                                                                                                    |

Back Next Cancel

**Step 7** Click **Apply** to apply the current settings and finished the setup of the DSL-2544N router. Click **Back** to review or modify settings.

| STEP 4: SAVE AND APPLY CHANGES                                                                                                    |
|----------------------------------------------------------------------------------------------------|
| Setup complete. Click "Back" to review or modify settings.                                                                                                    |
| If your Internet connection does not work, you can try the Setup Wizard again with alternative settings or use Manual Setup instead if<br>you have your Internet connection details as provided by your ISP. |
| Back Finish                                                                                                    |

**Note**: In each step of the Wizard page, you can click **Back** to review or modify the previous settings. Click Cancel to exit the wizard page.

#### **Internet Setup**

Choose **SETUP** > **Internet Setup**. The page is shown as the figure appears on the right. In this page, you can configure the WAN interface of the device.

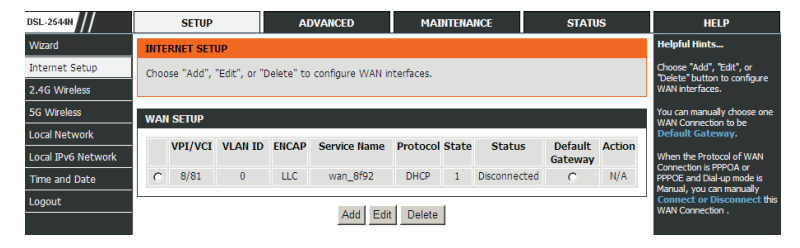

Click **Add** in the page of **INTERNET SETUP**. The page is shown in the figure appears on the right.

The following table describes the parameters in this page.

| Field                 | Description                                                                                                    |
|-----------------------|----------------------------------------------------------------------------------------------------|
| VPI                   | The virtual path between two points in an ATM network and its valid value is from 0 to 255.                                                   |
| VCI                   | The virtual channel between two points in an ATM network, ranging from 32 to 65535 (0 to 31 is reserved for local management of ATM traffic). |
| Service<br>Category   | You can select from the drop-down list.                                                                                                    |
| QoS Scheduler         | You can choose Strict Priority or Weighted Fair Queuing.                                                                                      |
| Protocol              | You can select from the drop-down list.                                                                                                    |
| Encapsulation<br>Mode | Select the method of encapsulation provided by your ISP. You can select from the drop-down list.                                              |

#### INTERNET SETUP

This screen allows you to configure an WAN connection.

| ATM PVC CONFIGURATION   |                   |                         |
|-------------------------|-------------------|-------------------------|
| Country :               | (Click to Select) |                         |
| VPI :                   | 0                 | (0-255)                 |
| VCI :                   | 35                | (32-65535)              |
| Service Category :      | UBR With PCR      |                         |
| Peak Cell Rate :        | 0                 | (cells/s)               |
| Sustainable Cell Rate : | 0                 | (cells/s)               |
| Maximum Burst Size :    | 0                 | (cells)                 |
| CONNECTION TYPE         |                   |                         |
| Destacal                | Ridaina           |                         |
| Enconculation Mode :    |                   |                         |
| Encapsulation Mode .    |                   | 1                       |
| 802.1Q VLAN ID :        | 0                 | (0 = disable, 1 - 4094) |
| Phonty :                | U                 | ] (0 - 7)               |
| Enable Service :        | V                 |                         |
| Service Name :          | Bridging_0_3      | ]                       |
|                         |                   | ]                       |

Apply Cancel

After setting, click **Apply** to save the settings.

If you select the **PPP over Ethernet (PPPoE)** or **PPP over ATM (PPPoA)** as the **protocol**, the following page appears.

- **PPP Username/Password:** The correct user name and password that your ISP provides to you.
- Authentication Method: There are four methods available in the drop-down list: AUTO, PAP, CHAP, or MSCHAP. Usually, you can select AUTO.
- Dial on mode:
- AlwaysOn: If you select it, the system automatically establishes a connection. If the network is disconnected because of external factors when you are using the Internet access service, the system tries connection every certain time (for example, 10 seconds) until the connection is established. If you pay for Internet access in the monthly fee mode, you are recommended to use this connection mode.

**OnDemand**: If you select it, the system automatically establishes a connection when a network access request from the LAN is received. If no network access request is sent from the LAN within the set time of **Idle Timeout**, the system automatically interrupts the connection. If you pay for Internet access by time, you are recommended to use this connection mode, which effectively saves the expense of Internet access.

**Manual:** If you select it, you need to manually set dialup connection after startup. If this function is enabled, you need to enter the idle timeout time. Within the preset minutes, if the modem does not detect the flow of the user continuously, the modem automatically stops the PPPoE connection. Once it detects the flow (like access to a webpage), the modem restarts the PPPoE dialup.

- MRU Size: Maximum Receive Unit. The Maximum Receive Unit(MRU) option must not be negotiated to a size larger than 1492, unless both the PPPoE client and server have indicated the ability to support a larger MRU in the PPPoE Discovery Stage.
- **MTU Size:** Maximum Transmission Unit. Sometimes, you must modify this function to access network successfully.
- **Keep Alive:** Enable or disable the PPPoE dial-up to keep alive.

| Country :                                                                                                    | (Click to Select) 💌                             |                         |
|----------------------------------------------------------------------------------------------------|-------------------------------------------------|-------------------------|
| VPI :                                                                                                    | 0                                               | (0-255)                 |
| VCI :                                                                                                    | 35                                              | (32-65535)              |
| Service Category :                                                                                                    | UBR With PCR                                    |                         |
| Peak Cell Rate :                                                                                                    | 0                                               | (cells/s)               |
| Sustainable Cell Rate :                                                                                                    | 0                                               | (cells/s)               |
| Maximum Burst Size :                                                                                                    | 0                                               | (cells)                 |
| CONNECTION TYPE                                                                                                    |                                                 |                         |
| Protocol :                                                                                                    | PPP over Ethernet (PPP)                         | E)                      |
| WAN Service Type :                                                                                                    | Internet 💌                                      |                         |
| Encapsulation Mode :                                                                                                    | LLC 💌                                           |                         |
| 802.1Q VLAN ID :                                                                                                    | 0                                               | (0 = disable, 1 - 4094) |
| Priority :                                                                                                    | 0                                               | (0 - 7)                 |
| IP Protocol :                                                                                                    | IPv4                                            |                         |
| NAN PPP SETTINGS                                                                                                    |                                                 |                         |
| 000 11                                                                                                    |                                                 | ]                       |
| PPP Username :                                                                                                    |                                                 |                         |
| PPP Password :                                                                                                    |                                                 |                         |
| Confirm PPP Password :                                                                                                    |                                                 |                         |
| Autnentication Method :                                                                                                    |                                                 |                         |
| Dial-up mode :                                                                                                    | AiwaysOn 💌                                      | 1                       |
| Inactivity limeout :                                                                                                    | 100                                             | (Minuter 1~1092)        |
|                                                                                                    | 1492                                            | (576~1492)              |
| MRU SIZE :                                                                                                    | 4.400                                           |                         |
| MRU Size :<br>MTU Size :                                                                                                    | 1400                                            | (576~1492)              |
| MRU Size :<br>MTU Size :<br>Keep Alive :                                                                                                    | 1400                                            | (576~1492)              |
| MRU Size :<br>MTU Size :<br>Keep Alive :<br>LCP Echo Interval (sec) :                                                                                                    | 1400                                            | (576~1492)              |
| MRU Size :<br>MTU Size :<br>Keep Alive :<br>LCP Echo Interval (sec) :<br>LCP Echo Failure :                                                                                              | 1400<br>30<br>5                                 | (576~1492)<br>]<br>]    |
| MRU Size :<br>MTU Size :<br>Keep Alive :<br>LCP Echo Interval (sec) :<br>LCP Echo Failure :<br>Use Static IP Address :                                                                   | 1400<br>30<br>5                                 | (576~1492)<br>]<br>]    |
| MRU SIZE :<br>MTU Size :<br>Keep Alive :<br>LCP Echo Interval (sec) :<br>LCP Echo Failure :<br>Use Static IP Address :<br>IP Address :                                                   | 1400<br>30<br>5                                 | (576~1492)<br>]<br>]    |
| MKU SIZE :<br>MTU Size :<br>Keep Alive :<br>LCP Echo Interval (sec) :<br>LCP Echo Failure :<br>Use Static IP Address :<br>IP Address :                                                   | 1400  30 5  2 2 2 2 2 2 2 2 2 2 2 2 2 2 2 2 2 2 | (576~1492)<br>]<br>]    |
| MKU SIZE :<br>MTU SIZE :<br>Keep Alive :<br>LCP Echo Interval (sec) :<br>LCP Echo Failure :<br>Use Static IP Address :<br>IP Address :<br>Enable NAT :<br>NAT Type :                     | 1400 30 5 5 Full Cone Nat                       | (576~1492)<br>]<br>]    |
| MKU SIZE :<br>MTU SIZE :<br>Keep Alive :<br>LCP Echo Interval (sec) :<br>LCP Echo Failure :<br>Use Static IP Address :<br>IP Address :<br>Enable NAT :<br>NAT Type :<br>Enable Service : | 1400 30 5 5 5 5 5 5 5 5 5 5 5 5 5 5 5 5 5       | (576~1492)<br>]<br>]    |

• Use Static IP Address: If this function is disabled, the modem obtains an IP address assigned by an uplink equipment such as BAS, through PPPoE dial-up.

If this function is enabled, the modem uses this IP address as the WAN IP address.

• Enable NAT: Select it to enable the NAT functions of the modem. If you do not want to enable NAT and wish the modem user to access the Internet normally, you must add a route on the uplink equipment. Otherwise, the access to the Internet fails. Normally, NAT should be enabled.

If you select the **MAC Encapsulation Routing (MER)** as the connection protocol, the page is shown as the figure appears on the right.

- Use the following address: Check to use the following entered IP address.
- WAN IP Address: Enter the WAN IP address provided by the ISP.
- WAN Subnet Mask: Enter the subnet mask concerned to the IP address of the WAN interface provided by your ISP.
- **Default Gateway**: Enter the IP address of the gateway provided by the ISP. It is the IP address used for connecting to the ISP.
- **Preferred DNS Server:** Enter the IP address of the primary DNS server.
- Alternate DNS server: Enter the IP address of the secondary DNS server provided by your ISP.

| CONNECTION TYPE        |                                 |
|------------------------|---------------------------------|
| Protocol :             | MAC Encapsulation Routing (MER) |
| WAN Service Type :     | Internet 💌                      |
| Encapsulation Mode :   | LLC 🔽                           |
| 802.1Q VLAN ID :       | 0 (0 = disable, 1 - 4094)       |
| Priority :             | 0 (0 - 7)                       |
| IP Protocol :          | IPv4 🔽                          |
| WAN IP SETTINGS        | Use the following address :     |
| WAN IP Address :       |                                 |
| WAN Subnet Mask :      |                                 |
| Default gateway :      |                                 |
| Preferred DNS server : |                                 |
| Alternate DNS server : |                                 |
| Enable NAT :           | <u>ع</u>                        |
| NAT Type :             | Full Cone Nat                   |
| Enable Service :       | <b>▼</b>                        |
| Service Name :         | MER_0_3                         |
|                        |                                 |

ply Cancel

For **IP over ATM** and **Bridging**, there only slight difference with protocols mentioned above, please take the descriptions of other protocols for reference.

After proper settings, click **Apply** to save the settings.

## 2.4G Wireless

Choose **SETUP** > **2.4G Wireless**. The **Wireless Connection** page is shown as the figure appears on the right. In this page, you can configure the wireless settings for your router.

#### The following table describes the parameters in this page.

| Field             | Description                                               |
|-------------------|-----------------------------------------------------------|
| Enable            | Select this to turn Wi-Fi on.                             |
| Wireless          |                                                           |
| AP Isolation      | Select this to turn MultiAP isolation on.                 |
|                   | The Wireless Network Name is a unique name that           |
|                   | identifies a network. All devices on a network must share |
| SSID              | the same wireless network name in order to                |
| 0012              | communicate on the network. If you decide to change the   |
|                   | wireless network name from the default setting, enter     |
|                   | your new wireless network name in this field.             |
| Visibility Status | Select Visible, the SSID can be detected. Select          |
| Visibility Otatas | Invisible, the SSID cannot be detected.                   |
| Country           | Select the country you located from the drop-down list.   |
|                   | Select the appropriate 802.11 mode based on the           |
| 802.11 Mode       | wireless clients in your network. It is recommended to    |
|                   | keep it as default.                                       |
| Band Width        | Select the appropriate band of 20M or 20M/40M             |
|                   | according to your subscribed broadband service.           |
| Wireless          | Select the wireless channel from the pull-down menu. It   |
| Channel           | is different for different country.                       |
|                   | Wireless security is vital to your network to protect the |
| Wireless          | wireless communication among wireless stations, access    |
| Security Mode     | points and wired network. There are four security modes:  |
|                   | None, WPA only, WPA2, and WPA/WPA2 Mixed.                 |

| il-2544N          | SETUP                       | ADVANCED                        | MAINTENANCE                  | STATUS                  |
|-------------------|-----------------------------|---------------------------------|------------------------------|-------------------------|
| /izard            | 2.4G WIRELESS SETUP         |                                 |                              |                         |
| ternet Setup      | Use this section to configu | ure the wireless settings for y | our D-Link router. Please no | te that changes made in |
| 4G Wireless       | this section will also need | to be duplicated to your wire   | eless clients and PC.        |                         |
| G Wireless        | Enable                      | e wireless 🔽                    |                              |                         |
| ocal Network      | WIRELESS BASIC CONF         | IGURATION                       |                              |                         |
| ocal IPv6 Network |                             |                                 |                              |                         |
| ime and Date      | F F                         | AP Isolate                      |                              |                         |
| ogout             | No the time                 | SSID: D-Link DSL-2544           | HN                           |                         |
|                   | Visibility                  | y Status : Visible U In         | VISIDIE                      |                         |
|                   |                             | Country : Australia             | <b>•</b>                     |                         |
|                   | 802.1                       | L1 Mode: Mixed 802.11b/g        | <b>•</b>                     |                         |
|                   | Ban                         | d Width : 20M 🗾                 |                              |                         |
|                   | Wireless                    | Channel : Auto Scan(recor       | mmended) 💌                   |                         |
|                   | WIRELESS SECURITY OF        | ONFIGURATION                    |                              |                         |
|                   | WINELESS SECONTITICS        |                                 |                              |                         |
|                   | Wireless Securit            | ty Mode : None                  | •                            |                         |
|                   |                             |                                 |                              |                         |
|                   |                             | Apply                           | Cancel                       |                         |

If the wireless security mode is set to be **WPA/WPA2 Mixed**, **WPA only** or **WPA2**, the page shown as the figure appears on the right.

The following table describes the parameters in this page.

| Field                        | Description                                                                                                    |
|------------------------------|----------------------------------------------------------------------------------------------------|
|                              | • Select <b>Personal</b> , enter the pre-shared key in the <b>Pre-Shared Key</b> field.                                                                                                    |
| WPA Mode                     | • Select <b>Enterprise</b> , enter the port, IP address, and password of the Radius server. You need to enter the username and password provided by the Radius server when the wireless client connects the modem. |
| Encryption<br>Mode           | You can select WPA encryption to be <b>AES</b> or <b>TKIP+AES</b> .                                                                                                    |
| Group Key<br>Update Interval | When WPA encryption is applied, messages sent are<br>encrypted with a password. For higher security, WPA<br>password is updated periodically. This value is the<br>update interval of the WPA password.            |

| WIRELESS SECURITY C | onfiguration                      |
|---------------------|-----------------------------------|
| WPA/WPA2 MIXED      |                                   |
|                     |                                   |
| W                   | PA Mode : Personal                |
| Encrypti            | on Mode : AES                     |
| Group Key Update    | Interval: 100 (60 - 65535)        |
| PRE-SHARED KEY      |                                   |
| Pre-Sh              | ared Key : (ASCII < 64, HEX = 64) |
|                     | Apply Cancel                      |
|                     |                                   |

After setting, click **Apply** to save the settings.

## **5G Wireless**

In anti-attenuation capability, the 2.4GHz wireless connection is superior to 5GHz connection, but in signal interference the former is inferior to the latter.

The 5G wireless configuration parameters are similar that of 2.4GHz.

Choose **SETUP** > **5G Wireless**. The **Wireless Connection** page is shown as the figure appears on the right. In this page, you can configure the wireless settings for your router. The parameters in this page are similar to those in 2.4G wireless page. You can refer to the description of parameters in **2.4G Wireless**.

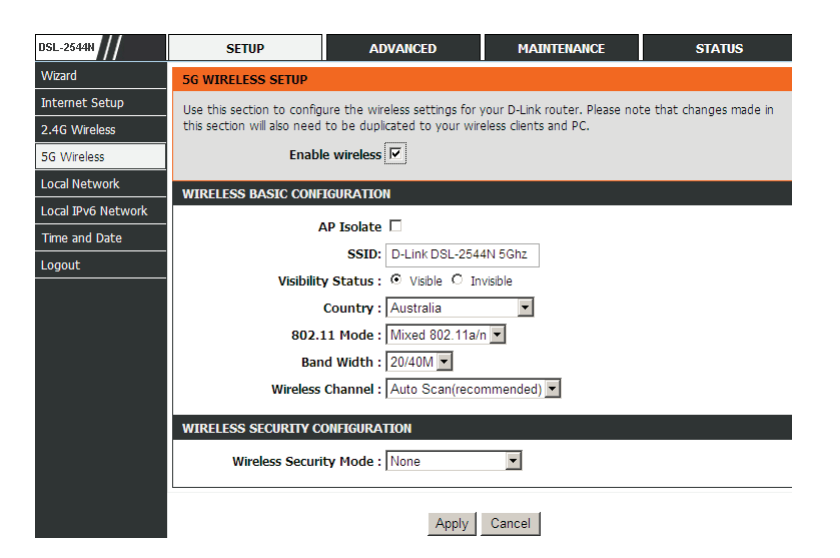

#### Local Network

You can configure the LAN IP address according to the actual application. The preset IP address is 192.168.1.1. You can use the default settings and DHCP service to manage the IP settings for the private network. The IP address of the device is the base address used for DHCP. To use the device for DHCP on your LAN, the IP address pool used for DHCP must be compatible with the IP address of the device. The IP address available in the DHCP IP address pool changes automatically if you change the IP address of the device.

You can also enable the secondary LAN IP address. The two LAN IP addresses must be in different networks.

Choose **SETUP** > **Local Network**. The **Local Network** page is shown as the figure appears on the right.

By default, **Enable DHCP Server** is selected for the Ethernet LAN interface of the device. DHCP service supplies IP settings to workstations configured to automatically obtain IP settings that are connected to the device through the Ethernet port. When the device is used for DHCP, it becomes the default gateway for DHCP client connected to it. If you change the IP address of the device, you must also change the range of IP addresses in the pool used for DHCP on the LAN. The IP address pool can contain up to 253 IP addresses.

Click **Apply** to save the settings.

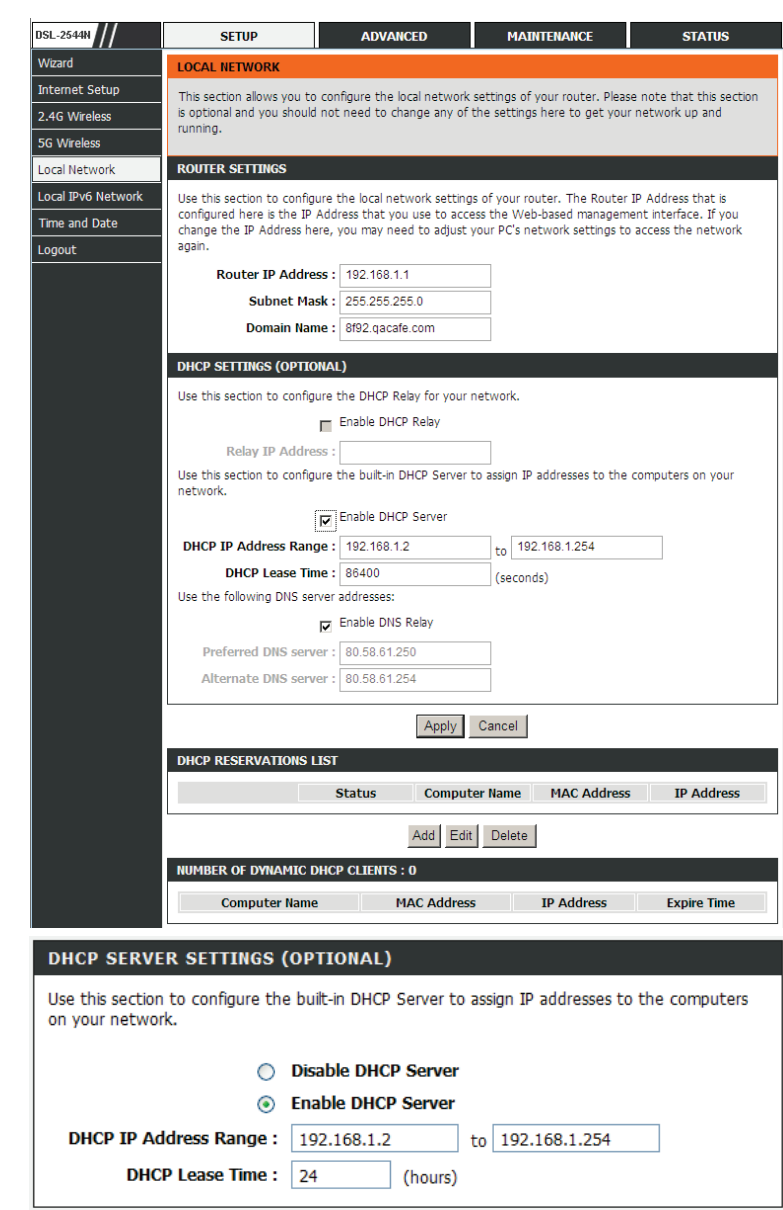

Apply

In the Local Network page, you can assign IP addresses on the LAN to specific

individual computers based on their MAC addresses.

Click **Add** to add static DHCP (optional). The page is shown as the figure appears on the right.

Check the box **Enable** to reserve the IP address for the designated PC with the configured MAC address.

The Computer Name helps you to recognize the PC with the MAC address. For example, Father's Laptop.

Click **Apply** to save the settings.

| ICP RESERVA | TIONS LIST       |             |            |
|-------------|------------------|-------------|------------|
| Status      | Computer Name    | MAC Address | IP Address |
|             | Add Edit         | Delete      |            |
| DHCP RESERV | ATION (OPTIONAL) |             |            |
| E           | nable : 🗖        |             |            |
| Computer    | Name :           |             |            |
| IP Ad       | dress :          |             |            |
| MAC Ad      | dress :          |             |            |

Apply Cancel

After the DHCP reservation is saved, the DHCP reservations list displays the configuration.

If the DHCP reservations list table is not empty, you can select one or more items and click Edit or Delete.

## Local IPv6 Network

Choose SETUP > Local IPv6 Network. The IPv6 Local Network page is shown as the figure appears on the right. In this page, you can set an IP address for the DSL IPv6 router, enable the DHCPv6 server, enable RADVD and enable the MLD snooping function.

- **Enable RADVD:** The router advertisement daemon (RADVD) is run by Linux or BSD systems acting as IPv6 routers. It sends router advertisement messages, specified by RFC2461, to a local Ethernet LAN periodically and when requested by a node sending a router solicitation message. These messages are required for IPv6 stateless auto-configuration.
- Enable DHCPv6 Server: WIDE-DHCPv6 is an open-source implementation of dynamic host configuration protocol for IPv6 (DHCPv6) originally developed by the KAME project. The implementation mainly complies with the following standards: RFC3315, RFC3319, RFC3633, RFC3646, RFC4075, RFC 4272 etc.
- LAN Address Config Mode: Set the mode address obtaining mode of LAN PCs. You may choose Stateless or Stateful.
- Start/End Interface ID: The address pool using DHCPv6 for address assignment under stateful mode.
- DHCPv6 Lease Time: The address lease time using DHCPv6 for address assignment under stateful mode.
- IPv6 DNS Mode
- From WAN: DNS is assigned from WAN interface.
- Manual: Manually enter the DNS. -
- Get Prefix Mode
- From WAN: Use the site prefix obtained at the WAN side as the prefix to issue.
- Manual: Manually add a site prefix.

After setting, click the **Apply** button to save the settings.

| DSL-2544N          | SETUP                       | ADVANCED                     | MAINTENANCE                    | STATUS                 |
|--------------------|-----------------------------|------------------------------|--------------------------------|------------------------|
| Wizard             | IPV6 LAN SETTINGS           |                              |                                |                        |
| Internet Setup     | Note: Stateful DHCPv6 is    | supported after the IPv6 add | dress 16-bit. For example: Int | erface ID range from 1 |
| 2.4G Wireless      | to ffff, IPv6 address range | from 2111:123:123:123:1      | to 2111:123:123:123::ffff.     |                        |
| 5G Wireless        | IPV6 ADDRESS                |                              |                                |                        |
| Local Network      | Ibuí                        | Address ( 1000ml             |                                |                        |
| Local IPv6 Network | IPVO                        | Address : 16601              |                                |                        |
| Time and Date      | RADVD CONFIGURATION         | 1                            |                                |                        |
| Logout             | Enabl                       | e RADVD 🔽                    |                                |                        |
|                    |                             |                              |                                |                        |
|                    | DHCPV6 CONFIGURATIO         | m                            |                                |                        |
|                    | Enable DHCP                 | v6 Server 🗹                  |                                |                        |
|                    | LAN address con             | fig mode    Stateless        | Stateful                       |                        |
|                    | Start Int                   | erface ID 1                  |                                |                        |
|                    | End Int                     | erface ID ff                 |                                |                        |
|                    | DHCPv6 L                    | ease Time 14400              |                                |                        |
|                    | DHCPv6 \                    | /alid Time 86400             |                                |                        |
|                    | IPv6 D                      | NS Mode  From WAN            | D Manual                       |                        |
|                    | WAN                         | interface None 💌             |                                |                        |
|                    | Prir                        | mary DNS 2111:3c:123:0:c:    | 135:9a:a1                      |                        |
|                    | Secon                       | dary DNS 2111:3c:123:0:31    | 0061a190015                    |                        |
|                    | PREFIX CONFIGURATION        | I                            |                                |                        |
|                    | Get Pre                     | fix Mode   From WAN          | Manual                         |                        |
|                    | WAN                         | interface None               |                                |                        |
|                    |                             | ite Prefix                   |                                |                        |
|                    |                             |                              | /04                            |                        |
|                    |                             | Apply                        | Cancel                         |                        |

#### **Time and Date**

Choose SETUP > Time and Date. The page is shown as the figure appears on the right.

In the Time and Date page, you can configure, update, and maintain the correct time on the internal system clock. You can set the time zone that you are in and the network time protocol (NTP) server. You can also configure daylight saving to automatically adjust the time when needed.

Select Automatically synchronize with Internet time servers.

Select the specific time server and the time zone from the corresponding drop-down lists.

Select Enable manual Daylight Saving, overwrite automatic rule if necessary. Set the daylight as you want.

Click Apply to save the settings.

## Logout

Choose **SETUP** > Logout. The page is shown as the figure appears on the right. In this page, you can log out of the configuration page.

| оит                             |        |  |
|---------------------------------|--------|--|
| ing out will close the browser. |        |  |
|                                 | Logout |  |
|                                 |        |  |

DSL-2544N

Internet Setup

2.4G Wireless

5G Wireless

Local Network

Time and Date

Logout

LOG

Logg

Local IPv6 Network

Wizard

SETUP

TIME AND DATE

when needed.

TIME SETTING

TIME CONFIGURATION

ADVANCED

The Time Configuration option allows you to configure, update, and maintain the correct time on the internal system clock. From this section you can set the time zone that you are in and set the NTP

(Network Time Protocol) Server. Davlight Saving can also be configured to automatically adjust the time

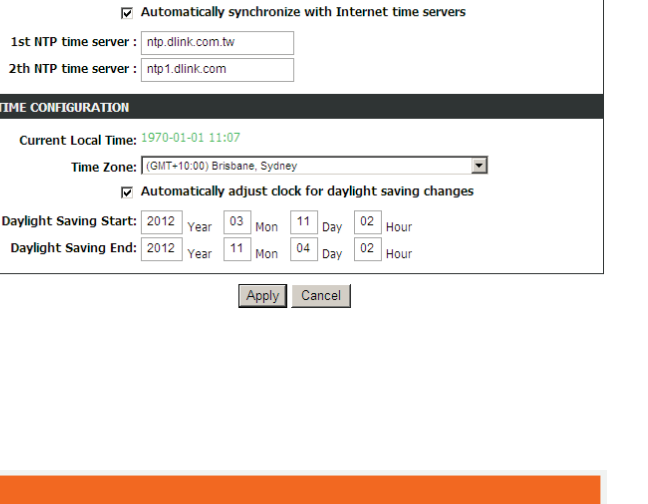

MAINTENANCE

STATUS

# **ADVANCED**

This section includes advanced features used for network management, security and administrative tools to manage the device. You can view status and other information that are used to examine performance and troubleshoot.

## 2.4G Advanced Wireless

This function is used to modify the standard 802.11 wireless radio settings. It is recommended not to change the default settings, because incorrect settings may impair the performance of your wireless radio. The default settings provide the best wireless radio performance in most environments.

Choose ADVANCED > .2.4G Advanced Wireless. The page shown as the figure appears on the right. The 2.4G Advanced Settings includes the sub items Advanced Settings, MAC Filtering, Security Settings, and WPS Setting.

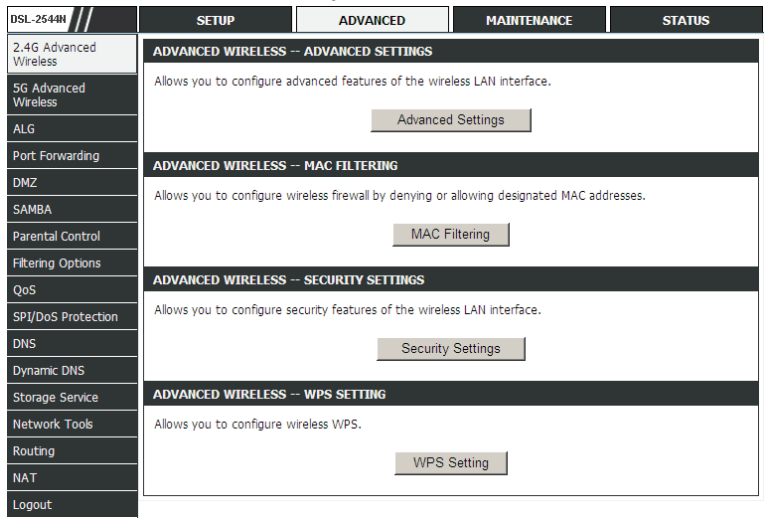

#### Advanced Settings

In the **2.4G Advanced Wireless** page, click **Advanced Settings**, the page is shown as the figures appear on the right. In this page, you can configure the parameters of wireless LAN clients that may connect to the device.

- Enable Wireless: Select the check box to turn the Wi-Fi on.
- **Transmit Power**: Adjust the transmission range here. This tool can be helpful for security purposes if you wish to limit the transmission range.
- **Beacon Interval:** A beacon is a packet of information that is sent from a connected device to all other devices where it announces its availability and readiness. A beacon interval is a period of time (sent with the beacon) before sending the beacon again. The beacon interval may be adjusted in milliseconds (ms). Default (100) is recommended.
- **RTS Threshold:** This value should remain at its default setting of 2347.Should you encounter inconsistent data flow, only minor reductions are recommended. Should you encounter inconsistent data flow, only minor reduction of the default value, 2347, is recommended. If a network packet is smaller than the preset RTS threshold size, the RTS/CTS mechanism will not be enabled. The Router sends Request to Send (RTS) frames to a particular receiving station and negotiates the sending of a data frame. After receiving an RTS, the wireless station responds with a Clear to Send (CTS) frame to acknowledge the right to begin transmission. The RTS Threshold value should remain at its default value of 2347.
- **Fragmentation Threshold:** Packets that are larger than this threshold are fragmented into multiple packets. Try to increase the fragmentation threshold if you encounter high packet error rates. Do not set the threshold too low, since this can result in reduced networking performance.
- **DTIM Interval:** (Delivery Traffic Indication Message) Enter a value between 1 and 255 for the Delivery Traffic Indication Message (DTIM.) A DTIM is a countdown informing clients of the next window for listening to broadcast and multicast messages.
- **SSID**: The Wireless Network Name is a unique name that identifies a network. All devices on a network must share the same wireless network name in order to communicate on the network. If you decide to change the

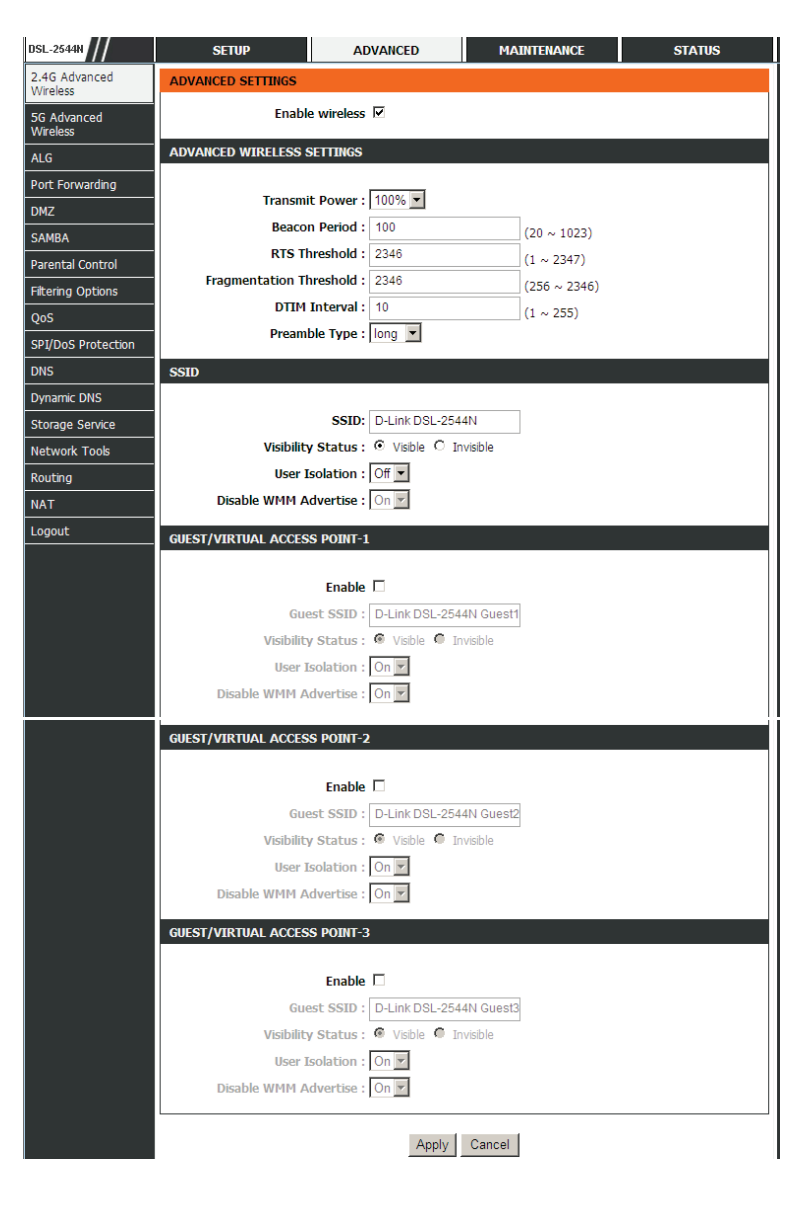

wireless network name from the default setting, enter your new wireless network name in this field.

- Visibility Status: You can select Visible or Invisible.
- User Isolation: When many clients connect to the same access point, they can access each other. If you want to disable the access between clients which connect the same access point, you can select **on** to enable this service.
- **Disable WMM Advertise:** After enabling this option, the transmission performance multimedia of the voice and video data can be improved.

Click **Apply** to save the settings.

#### **MAC Filtering**

In the **2.4G Advanced Wireless** page, click **MAC Filtering**, the page is shown as the figure appears on the right. In this page, it permits access to this route from host with MAC addresses contained in the Access Control List.

Choose a **Wireless SSID** and enable Access Control Mode. Then click **Add** to add a MAC Address as shown in the figure appears on the right.

Click **Apply** to save the settings.

| Wireless SSID : D   | Link DSL-2544N                          |           |
|---------------------|-----------------------------------------|-----------|
|                     | Submit Cancel                           |           |
| WLAN FILTER LIST    |                                         |           |
| Мас                 | Comment                                 | Operation |
|                     | Add                                     |           |
| INCOMING MAC FILTER |                                         |           |
| MAC :               | ()0000000000000000000000000000000000000 |           |
| Comment :           |                                         |           |
|                     |                                         |           |

#### **Security Settings**

In the **Wireless Settings** page, click **Security Settings**. The page is shown as the figure appears on the right. This page allows you to select a security mode. Note that depending on the network authentication that is selected, the page will change accordingly so additional fields can be configured for the specific security mode.

Select SSID: Select the SSID that you want to configure from the drop-down list.

For the description of **Work Mode** field, please refer to the description of **Wireless Security Mode** in **2.4G Wireless**.

#### WPS Settings

In the **Wireless Settings** page, click **WPS Settings**. The page shown as the figure appears on the right. In this page, you can configure Wi-Fi Protected Setup (WPS).

**Note:** Before you configure WPS, please make sure you have configured the Authentication Type to **WPA**, **WPA2** or **WPA/WPA2**.

#### The following describes the parameters in this page.

| Field              | Description                                                                                                    |
|--------------------|----------------------------------------------------------------------------------------------------|
| Wireless SSID      | Name of wireless network                                                                                          |
| WPA Mode           | Set the security type of wireless network.                                                                        |
| Enable WPS         | To enable or disable WPS.                                                                                         |
| Push Button        | Push the <b>PBC</b> button to begin communication.                                                                |
| Input PIN Number   | Enter the station PIN from the wireless client, and then click the <b>PIN</b> button to establish the connection. |
| WPS Session Status | The status of WPS connection.                                                                                     |

If you are using the PIN method, you will need a Registrar (access point/wireless router) to initiate the registration between a new device and an active access

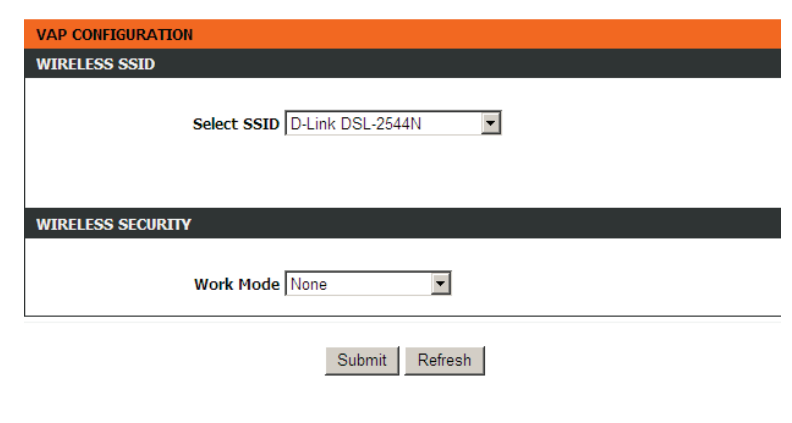

| WPS                                                                                               |
|---------------------------------------------------------------------------------------------------|
| The WPS condition must be WPA-PSK or WPA2-PSK security mode , and the SSID should be broadcasted. |
| Wireless SSID : D-Link DSL-2544N                                                                  |
| WPA Mode : WPA2 Mixed-PSK                                                                         |
| Pre-Shared Key : *******                                                                          |
|                                                                                                   |
| WPS CONFIG                                                                                        |
| Enabled WPS                                                                                       |
|                                                                                                   |
| Push Button : PBC                                                                                 |
| Input Station PIN : PIN                                                                           |
| WPS Session Status :                                                                              |
|                                                                                                   |
|                                                                                                   |
| Apply Cancel                                                                                      |

point/wireless router. (Note: The PBC method may also need a Registrar when used in a special case where the PIN is all zeros) In order to use the push-button for WPS authentication, you must ensure that the network card support the function. If it supports, you need not to do any configuration. You can press the WPS button directly to enable the WPS function.

#### **5G Advanced Settings**

In anti-attenuation capability, the 2.4GHz wireless connection is superior to 5GHz connection, but in signal interference the former is inferior to the latter.

The 5G wireless configuration parameters are similar that of 2.4GHz. Please refer to 2.4G Advanced Wireless.

#### ALG

Select **Advanced Settings** > **ALG** to go to the following page. Select the NAT ALG and Pass-Through options, and then click **Submit**.

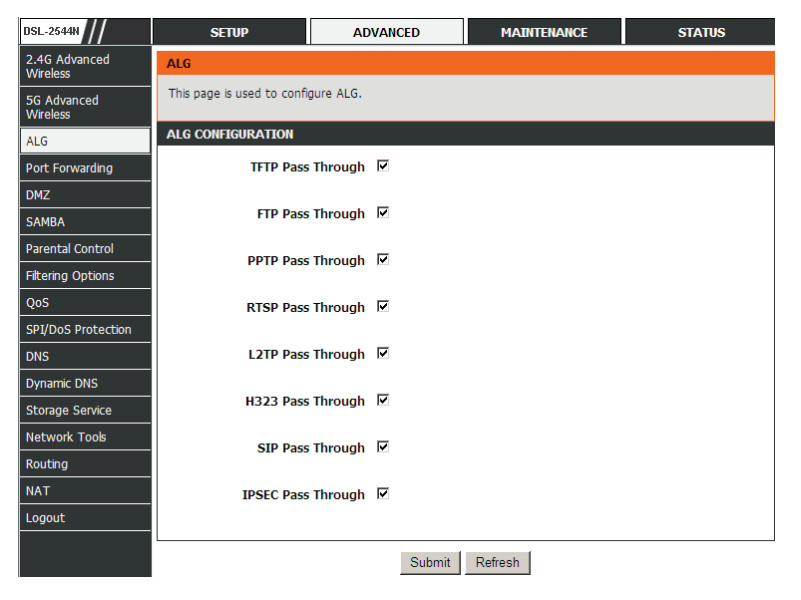

## **Port Forwarding**

This function is used to open ports in your device and re-direct data through those ports to a single PC on your network (WAN-to-LAN traffic). It allows remote users to access services on your LAN, such as FTP for file transfers or SMTP and POP3 for e-mail. The device accepts remote requests for these services at your global IP address. It uses the specified TCP or UDP protocol and port number, and redirects these requests to the server on your LAN with the LAN IP address you specify. Note that the specified private IP address must be within the available range of the subnet where the device is in.

Choose **ADVANCED** > **Port Forwarding**. The page is shown as the figure appears on the right.

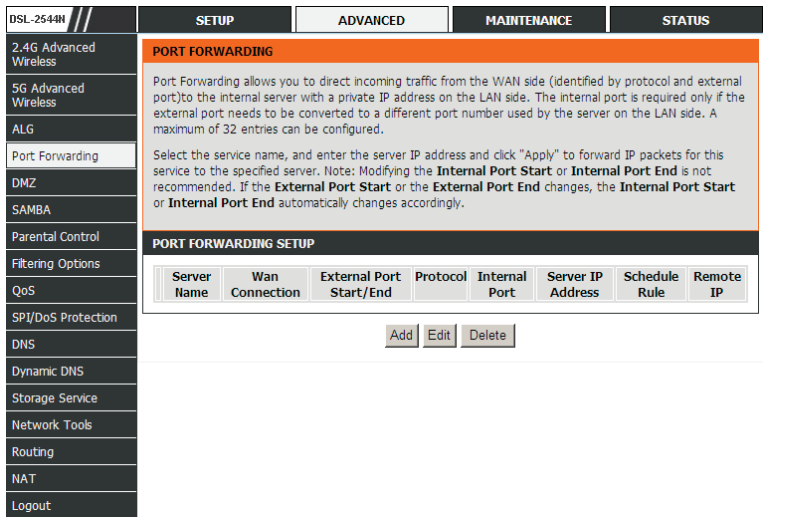

Click **Add** to add a virtual server.

Enter an IP address in the **Server IP Address** field, to appoint the corresponding PC to receive forwarded packets.

The Ports show the ports that you want to open on the device. The **TCP/UDP** means the protocol type of the opened ports.

Click **Apply** to save the settings.

#### PORT FORWARDING SETUP Remaining number of entries that can be configured: 80 WAN Connection(s) : wan 8f92 -Server Name : Schedule : always -Server IP Address(Host Name) : 192.168.1. External Port Start External Port End Protocol Internal Port Remote Ip TCP 🔻 TCP 🔻 TCP -TCP 💌 TCP -TCP -TCP 💌 TCP 💌 TCP -TCP 💌 TCP 💌 TCP -Apply Cancel

## DMZ

Since some applications are not compatible with NAT, the device supports the use of a DMZ IP address for a single host on the LAN. This IP address is not protected by NAT and it is visible to agents on the Internet with the correct type of software. Note that any client PC in the DMZ is exposed to various types of security risks. If you use the DMZ, take measures (such as client-based virus protection) to protect the remaining client PCs on your LAN from possible contamination through DMZ.

#### Choose ADVANCED > DMZ to go to the following page.

Click **Apply** to save the settings.

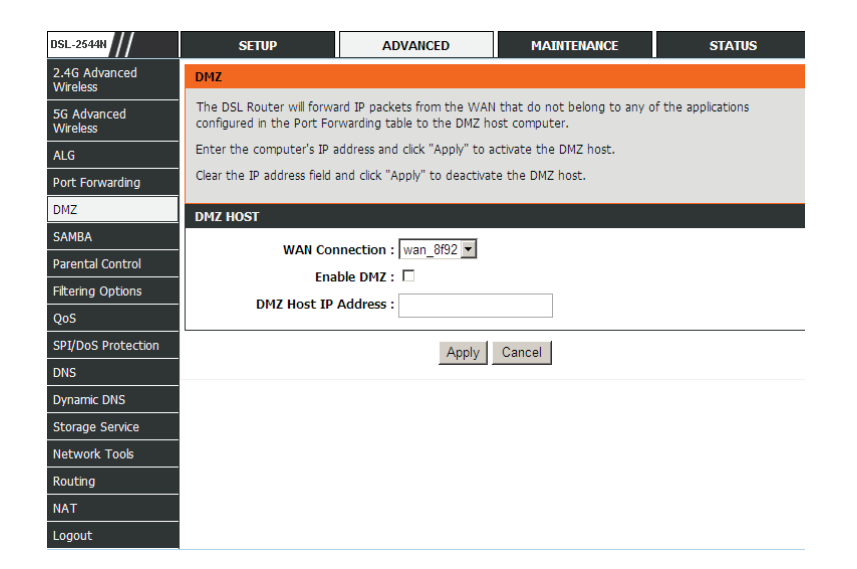

## SAMBA

SAMBA enables the workstation in the network to share the USB flash disk connected to the router.

Select **ADVANCED** > **SAMBA**. The page shown in the figure appears on the right.

| The following | table | doscribos | tha | narametere | of this | nano |
|---------------|-------|-----------|-----|------------|---------|------|
| The following | lane  | nescunes  | uie | parameters | 01 1115 | paye |

| Field                                                          | Description                                                                                    |  |  |
|----------------------------------------------------------------|------------------------------------------------------------------------------------------------|--|--|
| Enable SAMBA                                                   | Select the check box to enable the samba service                                               |  |  |
| Workgroup                                                      | Enter the name of your local area network (LAN).                                               |  |  |
| Netbios Name                                                   | Enter your netbios name which is an identifier used by netbios services running on a computer. |  |  |
| New SMB password                                               | Enter your samba password for user root.                                                       |  |  |
| Retype new SMB password                                        | Reconfirm your samba password here.                                                            |  |  |
| Enable USB Storage Select the check box to support USB storage |                                                                                                |  |  |
| Enable Anonymous<br>Access                                     | Select the check box to allow anonymous users access.                                          |  |  |

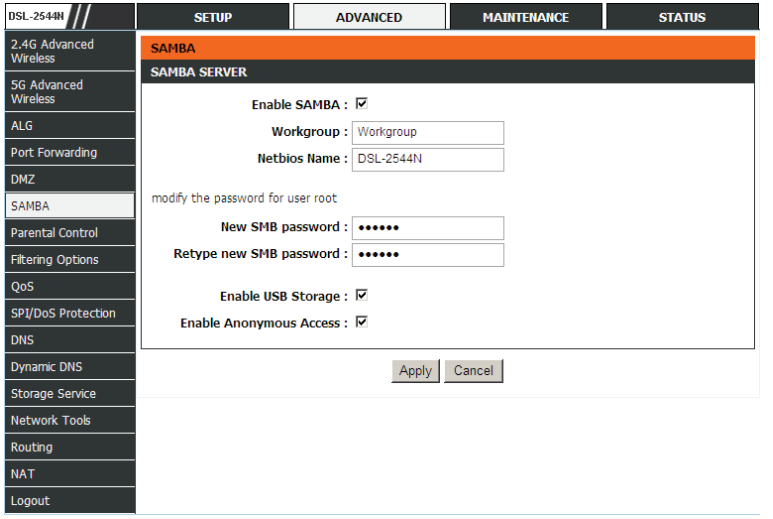

#### **Parental Control**

Choose **ADVANCED** > **Parental Control**. The **Parent Control** page is shown as the figure appears on the right.

This page provides two useful tools for restricting the Internet access. **Block Website** allows you to quickly create a list of all websites that you wish to stop users from accessing. **MAC Filter** allows you to control when clients or PCs connected to the device are allowed to access the Internet.

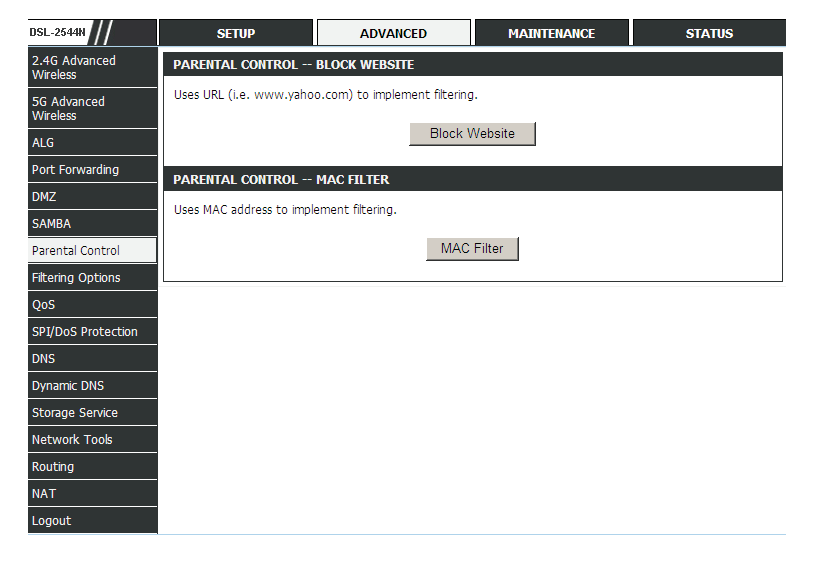

#### **Block Website**

In the **Parent Control** page, click **Block Website**. The page is shown as the figure appears on the right.

# BLOCK WEBSITE This page allows you to block websites. If enabled, the websites listed here will be denied access to clients trying to browse that website. BLOCK WEBSITE URL Schedule Add Edit Delete

#### Section 3 – Web Configuration

Click Add. The page shown in the following page appears.

Enter the website to be blocked in the **URL** field. Select the corresponding time and days when the entered website is blocked.

Click **Apply** to add the website to the **BLOCK WEBSITE** table. The page is shown as the figure appears on the right.

#### 

**MAC Filter** 

In the **Parent Control** page, click **MAC Filter**. The page is shown as the figure appears on the right.

#### BLOCK MAC ADDRESS

Time of Day Restrictions -- A maximum of 16 entries can be configured

This page adds a time of day restriction to a special LAN device connected to the router. The "Current PC's MAC Address" automatically displays the MAC address of the LAN device where the browser is running. To restrict another LAN device, click the "Other MAC Address" button and enter the MAC address of the other LAN device. To find out the MAC address of a Windows-based PC, open a command prompt window and type "ipconfig /all".

#### Mac Filtering Global Policy:

O BLACK\_LIST --Allow all packets but DENV those matching any of specific rules listed O WHITE\_LIST --Deny all packets but ALLOW those matching any of specific rules listed

Add

|                            | Apply Cancel |          |
|----------------------------|--------------|----------|
| BLOCK MAC ADDRESSBLACKLIST |              |          |
| Username                   | MAC          | Schedule |

Delete

Edit

#### Section 3 – Web Configuration

Click **Add**. The page shown in the following page appears.

Enter the use name and MAC address and select the corresponding time and days.

Click **Apply** to add the MAC address to the **BLOCK MAC ADDRESS** table.

| ADD SCHEDULE RULE           |                                     |
|-----------------------------|-------------------------------------|
| User Name :                 |                                     |
| C Current PC's MACAddress : | 44:37:e6:99:43:25                   |
| Other MAC Address :         |                                     |
| Day(s) :                    | ⊙ All Week C Select Day(s)          |
|                             | 🗹 Sun 🔽 Mon 🕅 Tue 🕅 Wed             |
|                             | 🗹 Thu 🕅 Fri 🕅 Sat                   |
| All Day - 24 hrs :          | N                                   |
| Start Time :                | 00 : 00 (hour:minute, 24 hour time) |
| End Time :                  | 00 : 00 (hour:minute, 24 hour time) |
|                             | Apply Cancel                        |

#### **Filtering Options**

Choose **ADVANCED** > **Filtering Options**. The **Filtering Options** page is shown as the figure appears on the right.

| DSL-2544N                 | SETUP                      | ADVANCED         | MAINTENANCE | STATUS |
|---------------------------|----------------------------|------------------|-------------|--------|
| 2.4G Advanced<br>Wireless | FILTERING OPTIONS 1        | IP V4 FILTERING  |             |        |
| 5G Advanced<br>Wireless   | Uses IPv4 address to impl  | ement filtering. |             |        |
| ALG                       |                            | IP v4 F          | iltering    |        |
| Port Forwarding           | FILTERING OPTIONS 1        | IP V6 FTI TERING |             |        |
| DMZ                       | Lines IDv6 address to impl | amant filtaring  |             |        |
| SAMBA                     | Uses IPVO audress to Impr  | ement nitering.  |             |        |
| Parental Control          |                            | IP v6 F          | iltering    |        |
| Filtering Options         |                            |                  |             |        |
| QoS                       |                            |                  |             |        |
| SPI/DoS Protection        |                            |                  |             |        |
| DNS                       |                            |                  |             |        |
| Dynamic DNS               |                            |                  |             |        |
| Storage Service           |                            |                  |             |        |
| Network Tools             |                            |                  |             |        |
| Routing                   |                            |                  |             |        |
| NAT                       |                            |                  |             |        |
| Logout                    |                            |                  |             |        |

#### IP v4 Filtering

In the **Filtering Options** page, click **IP v4 Filtering**. The page is shown as the figure appears on the right.

Select a security level, choose a filter direction, and then click **Add a rule** to display the figure appears on the right.

The following table describes the parameters of this page.

| Field                       | Description                                                                                                    |
|-----------------------------|----------------------------------------------------------------------------------------------------|
| Connection                  | Choose an IPv4 WAN connection.                                                                                        |
| Enable                      | Tick in the box to enable a filter rule.                                                                              |
| Protocol                    | Choose a protocol corresponding to the rule. You may choose <b>TCP</b> , <b>UDP</b> , <b>ICMP</b> or <b>TCP/UDP</b> . |
| Source/ Destination         | Original/ destination IP address.                                                                                     |
| Source/ Destination<br>Mask | Original/ destination mask.                                                                                           |
| Source/Destination<br>Port  | Original/ end port, which is the original port range.                                                                 |
| Description                 | You can describe this IPv4 filter rule.                                                                               |

| IP FILTER CONFIGURATION    |                                                                                                    |          |             |             |
|----------------------------|----------------------------------------------------------------------------------------------------|----------|-------------|-------------|
| Enable IP Filter           | V                                                                                                    |          |             |             |
| Security Level             | Low 🔻                                                                                                    |          |             |             |
|                            |                                                                                                    |          |             |             |
|                            |                                                                                                    |          |             |             |
| FILTER MODEL               |                                                                                                    |          |             |             |
| $WAN \to LAN$              | White • Black                                                                                                    |          |             |             |
| $LAN \to WAN$              | White      Black     In the second second |          |             |             |
|                            | Submit Refresh                                                                                                    |          |             |             |
| ADD IP FILTER RULES        |                                                                                                    |          |             |             |
| Choose                     | WAN → LAN ▼ Add                                                                                                    | a rule   |             |             |
| NO. Enable IP/Port(source) | IP/Port(destiantion)                                                                                                    | Protocol | Description | Device Name |
|                            | Edit Delete                                                                                                    |          |             |             |
| IP FILTER CONFIGURATION    |                                                                                                    |          |             |             |
| Connection                 | •                                                                                                    |          |             |             |
| Enable                     |                                                                                                    |          |             |             |
| Protocol                   | TCP 💌                                                                                                    |          |             |             |
| Source IP                  |                                                                                                    | ]        |             |             |
| Source Mask                |                                                                                                    | ]        |             |             |
| Source Port                |                                                                                                    | ]        |             |             |
| Destination IP             |                                                                                                    | ]        |             |             |
| Destination Mask           |                                                                                                    | ]        |             |             |
| Destination Port           |                                                                                                    | ]        |             |             |
| Description                |                                                                                                    | ]-[]     |             |             |
|                            | Submit Refresh                                                                                                    |          |             |             |

After setting the parameters, click **Submit**. You can also click **Edit** or **Delete** to manage the rule. Click **Apply** to save the settings.

Note: The settings only apply when the firewall is enabled.

#### **IP v6 Filtering**

The configuration on IP v6 Filtering is similar to that on IP v4 Filtering. For the parameters description, please refer to IP v4 Filtering.

#### QoS

Choose ADVANCED > QoS. The QoS Configuration page shown in the figure appears on the right.

The following table describes the parameters of this page.

| Field       |       | Description                                           |  |
|-------------|-------|-------------------------------------------------------|--|
| QOS         |       | Choose the box to enable the QOS.                     |  |
| Direction   |       | Choose Upstream queue or Downstream queue.            |  |
| Queue Enabl | е     | Tick in the box to enable queue.                      |  |
| Bandwidth   |       | Total bandwidth for upstream flow                     |  |
| Discipline  |       | Discipline type of QOS                                |  |
| WRR weight  |       | When Discipline was chosen to WRR, you can config WRR |  |
| Enable      | DSCP  | You may tick in the box to permit DSCP Mark.          |  |
| Mark        |       |                                                       |  |
| Enable 8    | 02.1P | You may tick in the box to permit 802.1P Mark.        |  |
| Mark        |       |                                                       |  |

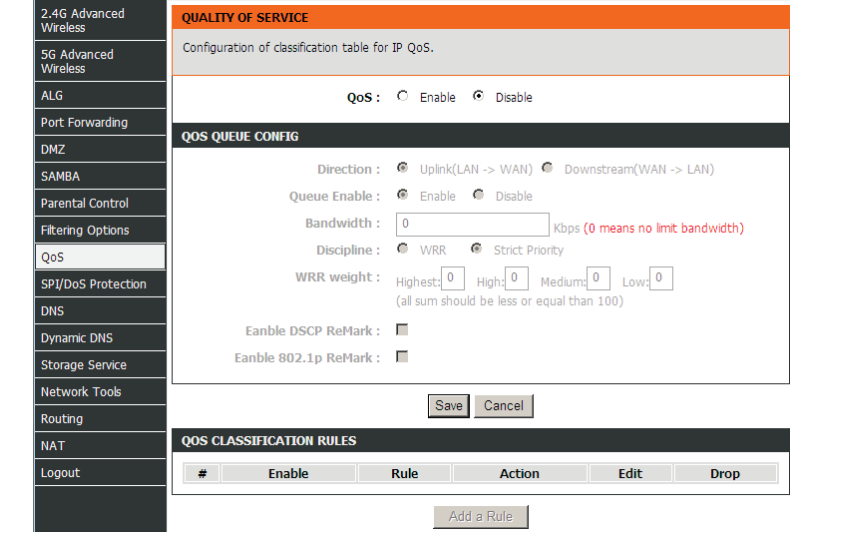

QUALITY OF SERVICE

After setting the parameters, click **Save** to save the QOS configuration. In this page, click Add Rule. The page shown in the figure appears on the right. You can configure QoS queue rule.

| Field                          | Description                                      |  |
|--------------------------------|--------------------------------------------------|--|
| Clossify Type                  | Set the QoS rule type as Upstream or             |  |
| Classify Type                  | Downstream.                                      |  |
| Active                         | Tick in the box to enable this QoS rule.         |  |
| Physical Ports                 | Based on the Classify Type, choose a WAN/LAN     |  |
|                                | interface.                                       |  |
| Protocol                       | Choose a protocol type matching with the QoS     |  |
| Protocol                       | rule.                                            |  |
| DSCP                           | Choose a matched DSCP type.                      |  |
| 802.1P                         | Choose a matched 802.1P VLAN priority.           |  |
| Source/ Destination port range | Input a source port range and a destination port |  |
|                                | range. For example, input a UDP/TCP port         |  |
|                                | range.                                           |  |
| DSCP Mark                      | Set a DSCP Mark for this QoS rule.               |  |

The following table describes the parameters of this page.

Click **Save** to add the rule to the list. You may click **Edit** to modify the existing classification rule, or click **Drop** to delete it.

| 2.4G Advanced<br>Wireless | ADD QOS CLASSIFICATION RULES |                                                     |
|---------------------------|------------------------------|-----------------------------------------------------|
| 5G Advanced<br>Wireless   | Classify Type :              | C Upstream Flow Classify 💿 Downstream Flow Classify |
| ALG                       | Active :                     | Enable O Disable                                    |
| Port Forwarding           | Application :                | Not Match                                           |
| DMZ                       | Physical Ports :             | WAN V                                               |
| БАМВА                     |                              |                                                     |
| Parental Control          | Destination MAC Address :    |                                                     |
| itering Options           | Destination IP Address :     |                                                     |
| QoS                       | Destination Subnet Mask :    |                                                     |
| SPI/DoS Protection        | Destination Port Range :     | ~                                                   |
| ONS                       |                              |                                                     |
| ynamic DNS                | Source MAC Address :         |                                                     |
| torage Service            | Source IP Address :          |                                                     |
| letwork Tools             | Source Subnet Mask :         |                                                     |
| Routing                   | Source Port Range :          | ~                                                   |
| ТАТ                       |                              |                                                     |
| .ogout                    | Protocol :                   | Not Match                                           |
|                           | Vlan ID :                    |                                                     |
|                           | DSCP :                       | Not Set                                             |
|                           | 802.1p :                     | Not Match                                           |
|                           | ACTIONS                      |                                                     |
|                           | DSCP Remark :                | Not Set                                             |
|                           | 802.1p Remark :              | Not Set                                             |
|                           | Opene # ·                    |                                                     |
|                           |                              |                                                     |
|                           |                              | Save Back                                           |

#### **SPI/DOS Protection**

Choose **ADVANCED** > **SPI/DOS Protection**. The page shown in the figure appears on the right.

A denial-of-service (DoS) attack is characterized by an explicit attempt by attackers to prevent legitimate users of a service from using that service. Port scan protection is designed to block attempts to discover vulnerable ports or services that might be exploited in an attack from the WAN. Click **Submit** to save the settings.

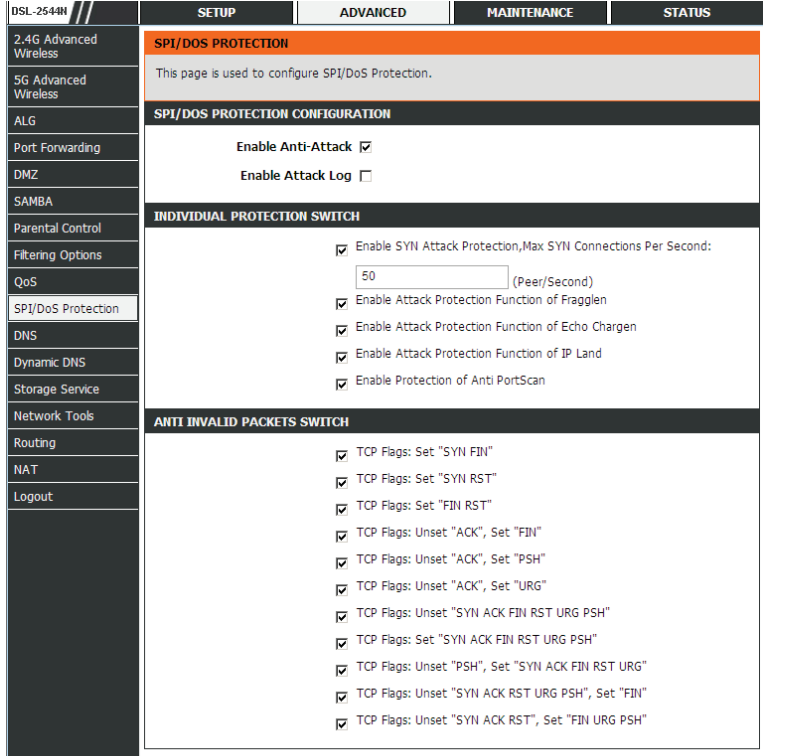

Submit Refresh

#### DNS

Domain name system (DNS) is an Internet service that translates domain names into IP addresses. Because domain names are alphabetic, they are easier to remember. The Internet, however, is actually based on IP addresses. Each time you use a domain name, a DNS service must translate the name into the corresponding IP address. For example, the domain name www.example.com might be translated to 198.105.232.4.

The DNS system is, in fact, its own network. If one DNS server does not know how to translate a particular domain name, it asks another one, and so on, until the correct IP address is returned.

Choose **ADVANCED** > **DNS**. The page is shown as the figure appears on the right.

If you are using the device for DHCP service on the LAN or using DNS servers on the ISP network, select **IPv4 static DNS** and enter these IP addresses in the available entry fields for the preferred DNS server and the alternate DNS server. Click **Apply** to save the settings.

| DSL-2544N                 | SETUP                                               | ADVANCED | MAINTENANCE | STATUS |  |
|---------------------------|-----------------------------------------------------|----------|-------------|--------|--|
| 2.4G Advanced<br>Wireless | DNS                                                 |          |             |        |  |
| 5G Advanced<br>Wireless   | Click "Apply" button to save the new configuration. |          |             |        |  |
| ALG                       | DNS SERVER CONFIGURATION                            |          |             |        |  |
| Port Forwarding           | Wan Connection : wan_8f92 💌                         |          |             |        |  |
| DMZ                       | IPv4 static DNS: 🗖 Enabled                          |          |             |        |  |
| SAMBA                     | Preferred DNS server :                              |          |             |        |  |
| Parental Control          | Alternate DNS server :                              |          |             |        |  |
| Filtering Options         |                                                     |          |             |        |  |
| QoS                       | Apply Cancel                                        |          |             |        |  |
| SPI/DoS Protection        |                                                     |          |             |        |  |
| DNS                       |                                                     |          |             |        |  |
| Dynamic DNS               |                                                     |          |             |        |  |
| Storage Service           |                                                     |          |             |        |  |
| Network Tools             |                                                     |          |             |        |  |
| Routing                   |                                                     |          |             |        |  |
| NAT                       |                                                     |          |             |        |  |
| Logout                    |                                                     |          |             |        |  |

## Dynamic DNS

The device supports dynamic domain name service (DDNS). The dynamic DNS service allows a dynamic public IP address to be associated with a static host name in any of the many domains, and allows access to a specified host from various locations on the Internet. Click a hyperlinked URL in the form of hostname.dyndns.org and allow remote access to a host. Many ISPs assign public IP addresses using DHCP, so locating a specific host on the LAN using the standard DNS is difficult. For example, if you are running a public web server or VPN server on your LAN, DDNS ensures that the host can be located from the Internet even if the public IP address changes. DDNS requires that an account be set up with one of the supported DDNS service providers (DyndDNS.org or dlinkddns.com).

Choose **ADVANCED** > **Dynamic DNS**. The page is shown as the following page appears.

Click **Add** to add dynamic DNS. The page is shown as the figure appears on the right.

- **DDNS provider**: Select one of the DDNS registration organizations from the down-list drop.
- **Host Name**: Enter the host name that you registered with your DDNS service provider.
- Interface: Select the interface you want to use.
- **Username/Password**: Enter the user name and password for your DDNS account.

Click **Apply** to save the settings.

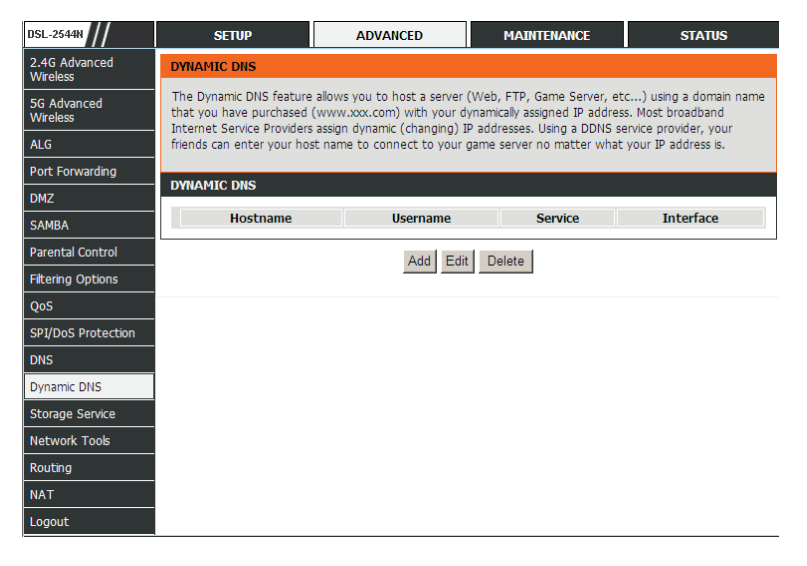

| ADD DYNAMIC DNS                 |  |
|---------------------------------|--|
| DDNS provider : dlinkddns.com 💌 |  |
| Hostname :                      |  |
| Interface : wan_8f92 💌          |  |
| Username :                      |  |
| Password :                      |  |
| Apply Capaci                    |  |

## Storage Service

Choose **ADVANCED** > **Storage Service**. The page is shown as the following page appears. Storage service allows you to use storage service with modem to be more easily accessed.

#### STORAGE DEVICE INFORMATION

The Storage service allows you to use Storage devices with modem to be more easily accessed.

| STORAGE DEVICE INFORMATION |            |             |            |  |  |
|----------------------------|------------|-------------|------------|--|--|
| Volumename                 | FileSystem | Total Space | Used Space |  |  |

#### **Network Tools**

#### **Port Mapping**

Choose **ADVANCED** > **Network Tools**> **Port Mapping**, the page shown in the figure appears on the right. In this page, you can bind the WAN interface and the LAN interface to the same group.

#### PORT MAPPING

Port Mapping -- A maximum 5 entries can be configured

Port Mapping supports multiple port to PVC and bridging groups. Each group will perform as an independent network. To support this feature, you must create mapping groups with appropriate LAN and WAN interfaces using the "Add" button. The "Delete" button will remove the grouping and add the ungrouped interfaces to the Default group.

| PORT MAPPING SETUP |            |                                                                                |  |  |
|--------------------|------------|--------------------------------------------------------------------------------|--|--|
|                    | Group Name | Interfaces                                                                     |  |  |
| Γ                  | Lan1       | ethernet1, ethernet2, ethernet3, ethernet4, ra0, ra1, ra2, ra3, rai0, rai1, ra |  |  |
|                    |            | Add Edit Delete                                                                |  |  |

Section 3 – Web Configuration

- Step 1. Enter the group name.
- Step 2. Select interfaces from the Available Interface list and click the <- arrow button to add them to the grouped interface list, in order to create the required mapping of the ports. The group name must be unique.

Click Add to add port mapping. The page shown in the figure appears on the right.

Step 3. Click Apply to save the settings.

#### ADD PORT MAPPING

To create a new mapping group:

 Enter the Group name and select interfaces from the available interface list and add it to the grouped interface list using the arrow buttons to create the required mapping of the ports. The group name must be unique.

2. Click "Apply" button to make the changes effective immediately.

#### PORT MAPPING CONFIGURATION

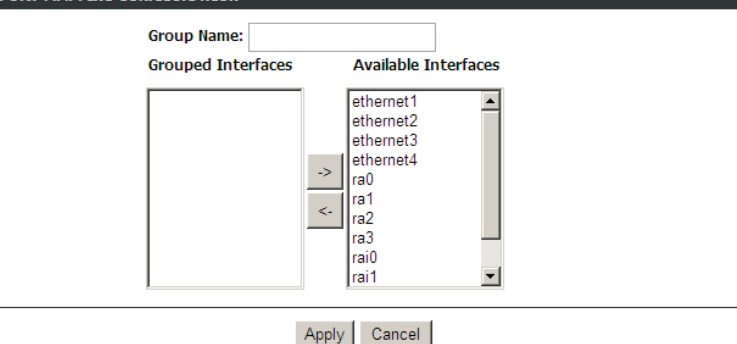

#### **IGMP** Proxy

Choose **ADVANCED** > **Network Tools** and click **IGMP Proxy**. The page shown in the figure appears on the right.

IGMP proxy enables the system to issue IGMP host messages on behalf of hosts that the system discovered through standard IGMP interfaces. The system acts as a proxy for its hosts after you enable it. Click **Apply** to save the settings.

#### IGMP PROXY

IGMP proxy enables the system to issue IGMP host messages on behalf of hosts that the system discovered through standard IGMP interfaces. The system acts as a proxy for its hosts when you enable it by: 1. Enabling IGMP proxy on a WAN interface (upstream), which connects to a router running IGMP. 2. Enabling IGMP on a LAN interface (downstream), which connects to its hosts.

| IGMP PROXY CONFIGURATION      |  |  |  |  |
|-------------------------------|--|--|--|--|
| WAN Interface : wan 8692 🔻    |  |  |  |  |
| Enable IGMP Proxy:            |  |  |  |  |
| LAN Connection : Lan1         |  |  |  |  |
|                               |  |  |  |  |
| Apply Cancel                  |  |  |  |  |
| IGMP TABLE                    |  |  |  |  |
| Group Address Interface State |  |  |  |  |
| Refresh                       |  |  |  |  |

#### **IGMP Snooping**

Choose **ADVANCED** > **Network Tools** and click **IGMP Snooping**. The page shown in the figure appears on the right. When IGMP Snooping is enabled, the multicast data only transmits through the specific LAN port which has received the request report. IGMP Snooping applies to IPv4.

#### **MLD Configuration**

Choose **ADVANCED** > **Network Tools** and click **MLD Configuration**. The page shown in the figure appears on the right. This section allows you to configure the MLD setup settings of your router.

#### The following table describes the parameters of this page.

| Field                  | Description                                                                                                    |
|------------------------|----------------------------------------------------------------------------------------------------|
| Enable Mld<br>Proxy    | You can choose to enable MLD proxy.                                                                                                    |
| WAN Connection         | Choose an IPv6 WAN connection.                                                                                                    |
| Enable MLD<br>Snooping | Multicast Listener Discovery Snooping (MLD<br>Snooping) is an IPv6 multicast constraining<br>mechanism that runs on Layer 2 devices to manage<br>and control IPv6 multicast groups. By analyzing<br>received MLD messages, a Layer 2 device running<br>MLD Snooping establishes mappings between ports<br>and multicast MAC addresses and forwards IPv6<br>multicast data based on these mappings. |

| MLD PROXY  |                                   |
|------------|-----------------------------------|
|            | Enable Mld Proxy WAN Connection : |
| MLD SNOOPI | NG                                |
|            | Enable Mld Snooping               |

| Transmission of identical content, such a | as multimedia, from a source to a number of recipients. |
|-------------------------------------------|---------------------------------------------------------|
|                                           |                                                         |
|                                           |                                                         |
| IGMP SETUP                                |                                                         |
| Enabled : 🗖                               |                                                         |

#### UPnP

Choose **ADVANCED** > **Network Tools** and click **UPnP**. The page shown in the figure appears on the right.

In this page, you can configure universal plug and play (UPnP). The system acts as a daemon after you enable UPnP.

UPnP is used for popular audio visual software. It allows automatic discovery of your device in the network. If you are concerned about UPnP security, you can disable it. Block ICMP ping should be enabled so that the device does not respond to malicious Internet requests.

Click **Apply** to save the settings.

#### ADSL

Choose **ADVANCED** > **Network Tools** and click **ADSL**. The page shown in the figure appears on the right.

In this page, you can select a DSL mode. Normally, you can keep this factory default setting. The device negotiates the modulation mode with DSLAM. Click **Apply** to save the settings.

#### SNMP

Choose **ADVANCED** > **Network Tools** and click **SNMP**. The page shown in the figure appears on the right. In this page, you can set SNMP parameters.

Click **Apply** to save the settings.

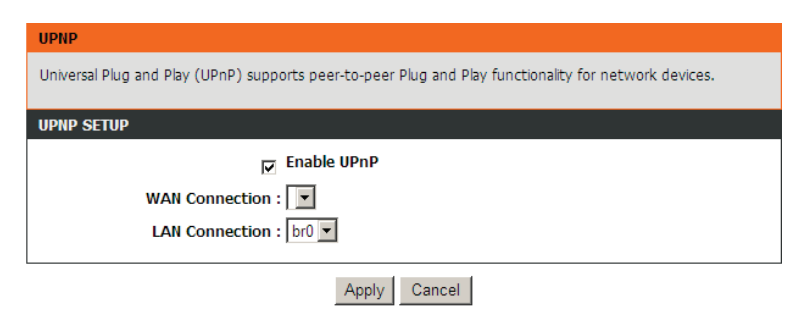

| DSL SETTINGS                                                                                                    |  |  |
|----------------------------------------------------------------------------------------------------|--|--|
| This page is used to configure the DSL settings of your DSL router. You need to disable DSL before you change the DSL mode. |  |  |
| DSL SETTINGS                                                                                                    |  |  |
| xDSL Mode: Auto Sync-Up                                                                                                    |  |  |
| xDSL Type: ANNEX A/I/J/L/M                                                                                                  |  |  |
| Apply                                                                                                    |  |  |

| SNMP CONFIGURATION                                |                   |  |  |
|---------------------------------------------------|-------------------|--|--|
| This page is used to configure the SNMP protocol. |                   |  |  |
| SNMP CONFIGURATION                                |                   |  |  |
|                                                   | Enable SNMP Agent |  |  |
| Read Community:                                   | •••••             |  |  |
| Set Community:                                    | •••••             |  |  |
| Trap Manager IP:                                  |                   |  |  |
| Trap Community:                                   | public            |  |  |
| Trap Version:                                     | v2c 💌             |  |  |
| Apply Cancel                                      |                   |  |  |

#### TR-069

Choose **ADVANCED** > **Network Tools** and click **TR069**. The page shown in the figure appears on the right. In this page, you can configure the TR069 CPE.

Click **Apply** to save settings.

| TR-069                                                                                                    |                 |               |           |  |
|----------------------------------------------------------------------------------------------------|-----------------|---------------|-----------|--|
| WAN Management Protocol (TR-069) allows a Auto-Configuration Server (ACS) to perform auto-<br>configuration, provision, collection, and diagnostics to this device. |                 |               |           |  |
| Select the desired values and click "Apply" to configure the TR-069 client options.                                                                                 |                 |               |           |  |
| TR-069 CLIENT CONFIGURATION                                                                                                    |                 |               |           |  |
| Cwmp:                                                                                                    | C Disabled      | • Enabled     |           |  |
| Inform:                                                                                                    | O Disabled      | C Enabled     |           |  |
| Inform Interval:                                                                                                    | 60              |               |           |  |
| ACS URL:                                                                                                    | http://6.0.0.1: | 80/cwmp       |           |  |
| ACS User Name:                                                                                                    | qacafe          |               |           |  |
| ACS Password:                                                                                                    | •••••           |               |           |  |
|                                                                                                    | Connection Re   | equest Auther | ntication |  |
| Connection Request User Name:                                                                                                    | qacafe          |               |           |  |
| Connection Request Password:                                                                                                    | ••••            |               |           |  |
| Apply Cancel                                                                                                    |                 |               |           |  |

#### Routing

#### **Static Routing**

Choose **ADVANCED** > **Routing** and click **Static Routing**. The page shown in the figure appears on the right. This page is used to configure the routing information. In this page, you can add or delete IP routes.

| STATIC ROUTE                                                            |                                             |                         |                      |
|-------------------------------------------------------------------------|---------------------------------------------|-------------------------|----------------------|
| Enter the destination network add<br>"Apply" to add the entry to the ro | dress, subnet mask, gatewa<br>outing table. | ay AND/OR available WAN | interface then click |
| A maximum 30 entries can be                                             | configured.                                 |                         |                      |
| ROUTING STATIC ROUTE                                                    |                                             |                         |                      |
| Destination                                                             | Subnet Mask                                 | Gateway                 | Interface            |
|                                                                         | Add Edit D                                  | Delete                  |                      |

Click **Add** to add a static route. The page shown in the figure appears on the right.

|  | The | following | table | describes | the | parameters | of this | page. |
|--|-----|-----------|-------|-----------|-----|------------|---------|-------|
|--|-----|-----------|-------|-----------|-----|------------|---------|-------|

| Field                  | Description                                   |
|------------------------|-----------------------------------------------|
| Destination Network    | The destination IP address of the router.     |
| Address                |                                               |
| Subnet Mask            | The subnet mask of the destination IP         |
|                        | address.                                      |
| Use Gateway IP Address | The gateway IP address of the router.         |
| Use Interface          | The interface name of the router output port. |

#### IPv6 Static Route

Choose **ADVANCED** > **Routing** and click **IPv6 Static Route**. The page shown in the figure appears on the right.

| STATIC ROUTE ADD              |              |
|-------------------------------|--------------|
| Destination Network Address : |              |
| Subnet Mask :                 |              |
| Use Gateway IP Address :      |              |
| Use Interface :               | LAN Group1   |
| 1                             | Apply cancel |

| IPV6 STATIC ROUTE                                                                                                    |                       |         |           |  |
|----------------------------------------------------------------------------------------------------|-----------------------|---------|-----------|--|
| Enter the destination network address, subnet mask, gateway AND/OR available WAN interface then click<br>"Apply" to add the entry to the routing table. |                       |         |           |  |
| A maximum 30 entries can                                                                                                    | be configured.        |         |           |  |
| DOUTING IDVG STATIC D                                                                                                    | WITE                  |         |           |  |
| KOUTING IPVO STATIC K                                                                                                    |                       |         |           |  |
| Status                                                                                                    | Destination           | Gateway | Interface |  |
|                                                                                                    | Add Edit              | Delete  |           |  |
| IPV6 STATIC ROUTE ADD                                                                                                    |                       |         |           |  |
|                                                                                                    | Enable :              |         |           |  |
| Destination Netwo                                                                                                    | ork Address :         |         |           |  |
| Use Gateway                                                                                                    | IP Address :          |         |           |  |
| Us                                                                                                    | e Interface : LAN Gro | up1 🔻   |           |  |

cancel

Apply

Click **Add** to add an IPv6 static route. The page shown in the figure appears on the right.

The following table describes the parameters of this page.

| Field          |         | Description                                 |
|----------------|---------|---------------------------------------------|
| Destination    | Network | The destination IP address of the static    |
| Address        |         | route.                                      |
| Use Gateway IP | Address | The gateway IP address of the static route. |
| Use Interface  |         | The interface name of the static route.     |

#### **Policy Route**

Choose **ADVANCED** > **Routing** and click **Policy Route**. The page shown in the figure appears on the right. The policy route binds one WAN connection and one LAN interface.

Click **Add**, and the page shown in the figure appears on the right. Choose one WAN connection and at least one LAN connection to bind together, and then click **Apply** to finish the settings.

#### WAN LAN Add Delete WAN INSTANCE AND LAN INSTANCE WAN Connection LAN Connection 🔲 ethernet1 C ethernet2 C ethernet3 C ethernet4 🗆 ra0 🗌 ra1 🗆 ra2 🗌 ra3 🗌 rai0 🗌 rai1 🗌 rai2 🗌 rai3 vlaaA Cancel

#### **Default Gateway**

Choose **ADVANCED** > **Routing** and click **Default Gateway**. The page is shown as the figure appears on the right.

Select the WAN interface as your default gateway specifies. Click **Apply** to save the settings.

#### DEFAULT GATEWAY

POLICY ROUTE POLICY ROUTE SETUP

| DEFAULT GATEWAY                                                                                                    |  |  |  |
|----------------------------------------------------------------------------------------------------|--|--|--|
| If Enable Automatic Assigned Default Gateway checkbox is selected, this router will accept the first received<br>default gateway assignment from one of the PPPOA, PPPOE or MER/DHCP enabled PVC(s). If the checkbox<br>is not selected, enter the static default gateway OR a WAN interface. Click "Apply" button to save it. |  |  |  |
| DEFAULT GATEWAY                                                                                                    |  |  |  |
| Enable Automatic Assigned Default Gateway                                                                                                    |  |  |  |
| Manual                                                                                                    |  |  |  |
| Use Interface :                                                                                                    |  |  |  |
|                                                                                                    |  |  |  |
| Apply Cancel                                                                                                    |  |  |  |

#### RIP

Choose **ADVANCED** > **Routing** and click **RIP**. The page shown in the figure appears on the right. This page is used to select the interfaces on your device that use RIP and the version of the protocol used.

If you are using this device as a RIP-enabled device to communicate with others using the routing information protocol, enable RIP and click **Apply** to save the settings.

#### RIPng

Choose **ADVANCED** > **Routing** and click **RIPng**. The page shown in the figure appears on the right. You can enable or disable dynamic routing of an IPv6 interface after establishing an IPv6 PVC connection.

## NAT

Traditional NAT would allow hosts within a private network to transparently access hosts in the external network, in most cases. In a traditional NAT, sessions are uni-directional, outbound from the private network. Sessions in the opposite direction may be allowed on an exceptional basis using static address maps for pre-selected hosts.

Choose **ADVANCED** >**NAT**. The page is shown as the figure appears on the right.

#### RIP CONFIGURATION

Name

To activate RIP for the device, select the "Enabled" checkbox for Global RIP Mode. To configure an individual interface, select the desired RIP version and operation, followed by placing a check in the "Enabled" checkbox for the interface. Click the "Apply" button to save the configuration, and to start or stop RIP based on the Global RIP Mode selected.

| RIP       |               |           |
|-----------|---------------|-----------|
| Interface | Dynamic Route | Direction |
| Lan1      | OFF 💌         | Active 💌  |
|           |               |           |

Cancel

| RIPNG CONFIGURATION                                                                                                    |              |         |  |  |  |
|----------------------------------------------------------------------------------------------------|--------------|---------|--|--|--|
| To activate RIPng for the interface, place a check in the "Enabled" checkbox for the interface. Click the<br>"Apply" button to save the configuration, and to start or stop RIPng based on the configuration. |              |         |  |  |  |
| RIPNG                                                                                                    |              |         |  |  |  |
| Interface                                                                                                    | VPI/VCI      | Enabled |  |  |  |
|                                                                                                    | Apply Cancel |         |  |  |  |

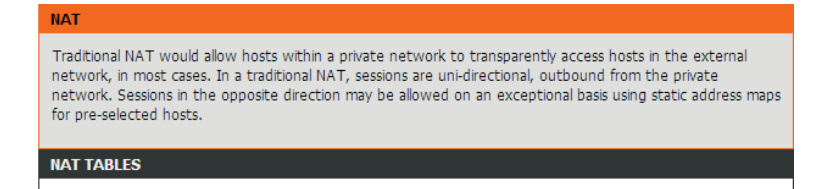

Edit

Delete

External IP Address

Internal IP Address

Add

D-Link DSL-2544N User Manual

Click Add to display the following page.

Entry Name: the name of the host within the network.

#### Internal IP Type:

- **Single IP**: The special single PC in the internal network is allowed to access the external network.
- **IP Range**: A group of PCs whose IP addresses are in the IP range are allowed to access the external network.

**Internal IP Address**: if Single IP is selected, then you're required to enter the IP address of the PC.

**Start/End Internal IP Address**: if IP Range is selected, then you're required to enter the IP Range.

#### External IP Type:

- **Single IP**: The single IP address the internal PC wants to access.

- **IP Range**: The IP Range that the internal PC wants to access.

**External IP Address**: if Single IP is selected, then you're required to enter the external IP address the internal PC wants to access.

**Start/End Internal IP Address**: if IP Range is selected, then you're required to enter the external IP Range the internal PC wants to access.

After setting, click **Apply** to save the settings.

## Logout

Choose **ADVANCED** > **Logout**. The page is shown as the figure appears on the right. In this page, you can log out of the configuration page.

| SETTINGS                       |
|--------------------------------|
| Entry Name :                   |
| Internal IP Type : Single IP   |
| Internal IP Address :          |
| External IP Type : Single IP 💌 |
| External IP Address :          |
| Apply Cancel                   |

| Logging out will close the browser. |        |
|-------------------------------------|--------|
|                                     |        |
| Logout                              | Logout |

## Maintenance

Syste

Firmv Acce Diagr

#### System

Choose **MAINTENANCE** > **System**. The **System** page is shown as the figure appears on the right.

In this page, you can reboot device, back up the current settings to a file, update and restore the settings from the file saved previously, and restore the factory default settings.

The buttons in this page are described as follows:

- **Reboot**: Reboot the device.
- **Backup Settings**: Save the settings to the local hard drive. Select a location on your computer to back up the file. You can name the configuration file.
- **Update settings**: Click **Browse** to select the configuration file of device and click **Update Settings** to restore the device configuration.
- **Restore Default Settings**: Reset the device to default settings.

**Notice**: Do not turn off your device or press the **Reset** button while an operation in this page is in progress.

| 644N ///     | SETUP                     | ADVANCED                        | MAINTENANCE                       | STATUS        |
|--------------|---------------------------|---------------------------------|-----------------------------------|---------------|
| m Management | SYSTEM REBOOT             |                                 |                                   |               |
| are Update   | Click the button below to | reboot the router.              |                                   |               |
| s Controls   |                           |                                 |                                   |               |
| ostics       |                           | Reb                             | poot                              |               |
| onfiguration |                           |                                 |                                   |               |
| t            | SYSTEM BACKUP SET         | TINGS                           |                                   |               |
|              | Back up DSL Router confi  | gurations. You may save you     | r router configurations to a file | e on your PC. |
|              | Note: Please always save  | configuration file first before | viewing it.                       |               |
|              |                           | Backup                          | Setting                           |               |
|              | SYSTEM UPDATE SET         | TINGS                           |                                   |               |
|              | Update DSL Router settin  | gs. You may update your rou     | iter settings using your saved    | files.        |
|              | Settings I                | File Name:                      | Browse                            |               |
|              |                           | Update                          | Setting                           |               |
|              | SYSTEM RESTORE DE         | FAULT SETTINGS                  |                                   |               |
|              | Restore DSL Router settin | igs to the factory defaults.    |                                   |               |
|              |                           | Restore Def                     | ault Setting                      |               |

#### Firmware Update

Choose **MAINTENANCE** > **Firmware Update**. The page is shown as the figure appears on the right. In this page, you can upgrade the firmware of the device.

The procedures for updating the firmware are as follows:

Step 1 Click Browse...to search the file.

Step 2 Select Click Config.

Step 3 Click Update Firmware to update the configuration file.

The device loads the file and reboots automatically.

**Notice:** Do not turn off your device or press the reset button while this procedure is in progress.

#### **Access Controls**

#### **Account Password**

Choose **MAINTENANCE** > Access Controls > Account Password. The page shown as the figure appears on the right. In this page, you can change the password of the user and set time for automatic logout.

It is recommended to change the default password to secure your network. Ensure that you remember the new password or write it down and keep it in a safe and separate location for future reference. If you forget the password, you need to reset the device to the factory default settings and all configuration settings of the device are lost.

Enter the current and new passwords and confirm the new password, to change the password.

Click **Apply** to apply the settings.

| L-2544N         | SETUP                                                                                                    | ADVANCED                        | MAINTENANCE                   | STATUS                |
|-----------------|----------------------------------------------------------------------------------------------------|---------------------------------|-------------------------------|-----------------------|
| stem Management | FIRMWARE UPDATE                                                                                                    |                                 |                               |                       |
| mware Update    | Step 1: Obtain an update                                                                                                    | ed firmware image file from yo  | our ISP.                      |                       |
| cess Controls   | Step 2: Enter the path t                                                                                                    | o the image file location in th | e box below or click the "Bro | wse" button to locate |
| agnostics       | the image file.                                                                                                    |                                 |                               |                       |
| g Configuration | Step 3: Click the "Update                                                                                                    | e Firmware" button once to u    | pload the new image file.     |                       |
| gout            | NOTE: The update process takes about 2 minutes to complete, and your DSL Router will reboot. Please DO<br>NOT power off your router before the update is complete. |                                 |                               |                       |
|                 | nor power on your rout                                                                                                    |                                 |                               |                       |
|                 | FIRMWARE UPDATE                                                                                                    |                                 |                               |                       |
|                 |                                                                                                    |                                 |                               |                       |
|                 | Current Firmware                                                                                                    | Version: AU_1.00                |                               |                       |
|                 | Current Firmw                                                                                                    | are Date: 04/08/2013-09:20      | 5:55                          |                       |
|                 | s                                                                                                    | elect File:                     | Browse                        |                       |
|                 | Clea                                                                                                    | ar Config: 🗖                    |                               |                       |
|                 |                                                                                                    |                                 |                               |                       |
|                 |                                                                                                    | Update F                        | irmware                       |                       |
|                 |                                                                                                    |                                 |                               |                       |

| ACCOUNT PASSWORD                                                                               |                                                                                              |  |  |
|------------------------------------------------------------------------------------------------|----------------------------------------------------------------------------------------------|--|--|
| Access to your DSL Router is controlled through three user accounts: admin, support, and user. |                                                                                              |  |  |
| The user name "support" is used to a to run diagnostics. This user name can                    | low an ISP technician to access your DSL Router for maintenance and<br>not be used in local. |  |  |
| The user name "user" can access the update the router's firmware.                              | DSL Router, view configuration settings and statistics, as well as                           |  |  |
| Use the fields below to enter up to 1 Password cannot contain a space.                         | 6 characters and click "Apply" to change or create passwords. Note:                          |  |  |
|                                                                                                |                                                                                              |  |  |
| ACCOUNT PASSWORD                                                                               |                                                                                              |  |  |
| Username:                                                                                      | admin                                                                                        |  |  |
| Current Password:                                                                              |                                                                                              |  |  |
| New Password:                                                                                  |                                                                                              |  |  |
| Confirm Password:                                                                              |                                                                                              |  |  |
|                                                                                                | Apply Cancel                                                                                 |  |  |
| WEB IDLE TIME OUT SETTINGS                                                                     |                                                                                              |  |  |
| Web Idle Time Out:                                                                             | 29 (5 ~ 30 minutes)                                                                          |  |  |
|                                                                                                | Apply Cancel                                                                                 |  |  |

#### LACL

Choose **MAINTENANCE** > **Access Controls** > **LACL**. The page shown as the figure appears on the right. This page allows you to enable or disable LAN management services. For example, if the Telnet service is enabled on port 23, the remote host can access the router by Telnet through port 23.

Click **Submit** to apply the settings.

**Note**: If you disable HTTP service, you cannot access the configuration page of the device any more.

| LOCAL ACC | ESS CONTR  | OL              |             |          |      |
|-----------|------------|-----------------|-------------|----------|------|
|           | Enable Lo  | ocal Access 🔽   |             |          |      |
| ¢         | Choose A C | Connection LAN1 |             |          |      |
| IPV4 ACL  |            |                 |             |          |      |
| Service   | Enable     | Source IP       | Source Mask | Protocol | Port |
| HTTP      | V          | 0.0.0.0         | 0.0.0.0     | ТСР      | 80   |
| ICMP      | V          | 0.0.0.0         | 0.0.0.0     | ICMP     | -    |
| SNMP      |            | 0.0.0.0         | 0.0.0.0     | ТСР      | 1050 |
| SSH       |            | 0.0.0.0         | 0.0.0.0     | ТСР      | 22   |
| TELNET    | M          | 0.0.0.0         | 0.0.0.0     | ТСР      | 23   |
| TFTP      |            | 0.0.0.0         | 0.0.0.0     | UDP      | 69   |
| DNS       | V          | 0.0.0.0         | 0.0.0.0     | UDP      | 53   |
| TR069     | •          | 0.0.0.0         | 0.0.0.0     | ТСР      | 7547 |
|           |            |                 |             |          |      |
|           |            | Submit          | Refresh     |          |      |

**Remote Access Control** 

Choose **MAINTENANCE** > Access Controls > Remote Access Control. The page shown as the figure appears on the right. This page allows you to enable or disable WAN management services.

| REM | IOTE ACCESS CONTROL |        |         |  |  |  |
|-----|---------------------|--------|---------|--|--|--|
|     | Choose A Connection |        |         |  |  |  |
|     |                     |        |         |  |  |  |
|     |                     | Submit | Refresh |  |  |  |

#### **IP Address**

Choose **MAINTENANCE** > **Access Controls** > **Remote Access Control**. The page shown as the figure appears on the right.

In this page, you can configure the IP address for access control list (ACL). If ACL is enabled, only devices with the specified IP addresses can access the device.

#### Note:

If you enable the ACL, ensure that IP address of the host is in the ACL list.

To add an IP address to the IP list, click **Add**. The page shown in the figure appears on the right.

Click **Apply** to save the settings, and then choose **Enable Access Control Mode** to enable ACL.

#### **Diagnostics**

#### **DSL** Test

Choose **MAINTENANCE** > **Diagnostic** > **DSL Test**, the page shown as the figure appears on the right. In this page, you can test your DSL connection.

This page is used to test the connection to your local network, the connection to your DSL service provider, and the connection to your Internet service provider. Click **Rerun Diagnostics Test** to run diagnostics.

#### IP ADDRESS

DSI DIAGNOSTICS

The IP Address Access Control mode, if enabled, permits access to local management services from IP addresses contained in the Access Control List. If the Access Control mode is disabled, the system will not validate IP adresses for incoming packets. The services are the system applications listed in the Service Control List.

Enter the IP address of the management station permitted to access the local management services, and click "Apply".

| ACCESS CONTROL IP ADDRES | SSES                       |
|--------------------------|----------------------------|
|                          | Enable Access Control Mode |
|                          |                            |
|                          | IP                         |
|                          | Add Delete                 |
| IP ADDRESS               |                            |
| IP Address               | s:                         |
|                          |                            |
|                          | Apply Cancel               |
|                          |                            |

| The DSL router can test your DSL connection. The in status, click the "Run Diagnostic Test" button again to | dividual tests are listed below. If a test displays a fail o make sure the fail status is consistent. |
|----------------------------------------------------------------------------------------------------|----------------------------------------------------------------------------------------------------|
| WAN Connection 💌 Run E                                                                                      | Diagnostic Tests                                                                                      |

Traceroute

Click **Traceroute** to begin diagnosis. After finish, the page shown in the figure appears on the right.

Choose **MAINTENANCE** > **Diagnostic** > **Traceroute**, the page shown in the figure appears on the right. In this page, you can determine the routers on the

Internet by sending packets.

| Traceroute diag | nostics sends packets to determine the routers on the Internet                                                                                                    |
|-----------------|----------------------------------------------------------------------------------------------------|
|                 |                                                                                                    |
|                 | Host: 192.168.1.1<br>Max TTL: 30 (1-128)<br>Wait times: 5 (2-60s)                                                                                                    |
|                 | Traceroute Stop                                                                                                    |
| RESULT          |                                                                                                    |
|                 |                                                                                                    |
| RESULT          | Tranceroute Status: Traceroute has finished<br>traceroute to 192.168.1.1 (192.168.1.1), 30<br>hops max, 38 byte packets<br>1 dlink.modem (192.168.1.1) 0.834 ms<br>0.597 ms 0.630 ms |

## D-Link DSL-2544N User Manual

packets.

Ping

Click **Ping** to begin diagnosis. After finish, the page shown in the figure appears on the right.

Choose **MAINTENANCE** > **Diagnostic** > **Ping**. The page shown in the figure appears on the right. In this page, you can ping the host on the Internet by sending

| PING DIAGNOSTICS | <b>`</b>           |             |            |  |
|------------------|--------------------|-------------|------------|--|
|                  |                    |             |            |  |
|                  | Host :             | 192.168.1.1 |            |  |
|                  | Number of retries: | 5           |            |  |
|                  | Timeout:           | 1           |            |  |
|                  | Packet Size:       | 56          |            |  |
|                  | WAN Connection:    |             |            |  |
|                  | WAII COINICCION.   |             |            |  |
|                  |                    | Ping        |            |  |
| DECULT           |                    |             |            |  |
| RESULT           |                    |             |            |  |
| ĺ                |                    |             | <b>A</b>   |  |
|                  |                    |             |            |  |
|                  |                    |             |            |  |
|                  |                    |             |            |  |
|                  |                    |             |            |  |
|                  |                    |             | <b>v</b> ] |  |
| L                |                    |             |            |  |
| RESULT           |                    |             |            |  |
|                  | Host: 192.168.1.1  |             | *          |  |
| I                | Ping status: ping: | ing         |            |  |
|                  |                    |             |            |  |
|                  |                    |             |            |  |
|                  |                    |             |            |  |
|                  |                    |             |            |  |
|                  |                    |             | -          |  |
|                  |                    |             |            |  |

#### Log Configuration

Choose **MAINTENANCE** > Log Configuration. The System Log page is shown as the figure appears on the right.

This page displays event log data in the chronological manner. You can read the event log from the local host or send it to a system log server. In this page, you can enable or disable the system log function.

- To log the events, take the following steps.
  - Step 1 Select Enable Log check box.
  - **Step 2** Select the display mode from the **Mode** drop-down list.
  - Step 3 Enter the Server IP Address and Server UDP Port if the Mode is set to Both or Remote.
  - **Step 4** Click **Apply** to apply the settings.
  - Step 5 Click View System Log to view the detail information of system log.

#### Logout

Choose **MAINTENANCE** > **Logout**. The page is shown as the figure appears on the right. In this page, you can log out of the configuration page.

| DSL-2544N         | SETUP                                                  | ADVANCED                                                                                                    | MAINTENANCE                    | STATUS                |  |
|-------------------|--------------------------------------------------------|----------------------------------------------------------------------------------------------------|--------------------------------|-----------------------|--|
| System Management | SYSTEM LOG                                             |                                                                                                    |                                |                       |  |
| Firmware Update   | If the log mode is enabled                             | the log mode is enabled, the system will begin to log all the selected events. If the selected mode is                                                                                               |                                |                       |  |
| Access Controls   | "Remote" or "Both", ever<br>server. If the selected mo | emote" or "Both", events will be sent to the specified IP address and UDP port of the remote syslog<br>rver. If the selected mode is "Local" or "Both", events will be recorded in the local memory. |                                |                       |  |
| Diagnostics       | Select the desired values                              | elect the desired values and click "Apply" to configure the system log options.                                                                                                    |                                |                       |  |
| Log Configuration | Note: This will not work o                             | correctly if modem time is not                                                                                                    | properly set! Please set it in | "Setup/Time and Date" |  |
| Logout            |                                                        | ,                                                                                                    |                                | ,                     |  |
|                   | SYSTEM LOG CONFIGURATION  For Enable Log               |                                                                                                    |                                |                       |  |
|                   |                                                        |                                                                                                    |                                |                       |  |
|                   |                                                        | Mode : Local 💌                                                                                                    |                                |                       |  |
|                   | Server IP                                              | Address :                                                                                                    |                                |                       |  |
|                   | Server U                                               | IDP Port :                                                                                                    |                                |                       |  |
|                   |                                                        |                                                                                                    |                                |                       |  |
|                   |                                                        | Apply Cancel                                                                                                    | View System Log                |                       |  |

| LOGOUT                              |        |  |
|-------------------------------------|--------|--|
| Logging out will close the browser. |        |  |
|                                     |        |  |
|                                     | Logout |  |

# Troubleshooting

This chapter provides solutions to problems that might occur during the installation and operation of the DSL-2544N. Read the following descriptions if you are having problems. (The examples below are illustrated in Windows® XP. If you have a different operating system, the screenshots on your computer will look similar to the following examples.)

#### 1. How do I configure my DSL-2544N Router without the CD-ROM?

- **Step 1** Connect your PC to the Router using an Ethernet cable.
- Step 2 Open a web browser and enter the address http://192.168.1.1
- Step 3 The default username is 'admin' and the default password is 'admin'.
- **Step 4** If you have changed the password and cannot remember it, you will need to reset the Router to the factory default setting (see question 2), which will set the password back to 'admin'.
- Note: Please refer to the next section "Networking Basics" to check your PC's IP configuration if you can't see the login windows.

#### 2. How do I reset my Router to the factory default settings?

- **Step 1** Ensure the Router is powered on.
- Step 2 Press and hold the WPS/Reset button on the side of the device for approximately 10 seconds.
- Step 3 This process should take around 1 to 2 minutes while the device reboots.
- *Note:* Resetting the Router to the factory default settings will erase the current configuration settings. To reconfigure your settings, login to the Router as outlined in question 1, and then run the Quick Setup wizard.

#### 3. What can I do if my Router is not working correctly?

There are a few quick steps you can take to try and resolve any issues:

- **Step 1** Follow the directions in Question 2 to reset the Router.
- Step 2 Check that all the cables are firmly connected at both ends.

Step 3 Check the LEDs on the front of the Router. The Power indicator should be on, the Status indicator should flash, and the DSL and LAN

indicators should be on as well.

Step 4 Please ensure that the settings in the Web-based configuration manager, e.g. ISP username and password, are the same as the settings that have been provided by your ISP.

#### 4. Why can't I get an Internet connection?

For ADSL ISP users, please contact your ISP to make sure the service has been enabled/connected by your ISP and that your ISP username and password are correct.

#### 5. What can I do if my Router can't be detected by running the installation CD?

- **Step 1** Ensure the Router is powered on.
- Step 2 Check that all the cables are firmly connected at both ends and all LEDs are working correctly.
- Step 3 Ensure only one network interface card on your PC is activated.
- Step 4 Click on Start > Control Panel > Security Center to disable the firewall.
- *Note:* There is a potential security issue if the firewall is disabled on your PC. Please remember to turn it back on once you have finished the whole installation procedure. This will enable you to surf the Internet without any problems.

# **Networking Basics**

## **Check Your IP Address**

After you install your new D-Link adapter, by default, the TCP/IP settings should be set to obtain an IP address from a DHCP server (i.e. wireless router) automatically. To verify your IP address, please follow the steps below.

Click on Start > Run. In the run box type *cmd* and click on the OK button.

At the prompt, type *ipconfig* and press Enter.

This will display the IP address, subnet mask and the default gateway of your adapter.

If the address is 0.0.0.0, check your adapter installation, security settings and the settings on your router. Some firewall software programs may block a DHCP request on newly installed adapters.

If you are connecting to a wireless network at a hotspot (e.g. hotel, coffee shop, airport), please contact an employee or administrator to verify their wireless network settings.

| 🛤 C:\WINDOWS\system32\cmd.exe                                                                                                    | - 🗆 🗙      |
|----------------------------------------------------------------------------------------------------|------------|
| Microsoft Windows XP [Version 5.1.2600]<br>(C) Copyright 1985-2001 Microsoft Corp.                                                                                       | -          |
| C:\Documents and Settings>ipconfig                                                                                                    |            |
| Windows IP Configuration                                                                                                    |            |
| Ethernet adapter Local Area Connection:<br>Connection-specific DNS Suffix . :<br>IP Address : 192.168.1.2<br>Subnet Mask : 255.255.25.0<br>Default Gateway : 192.168.1.1 |            |
| C:\Documents and Settings>                                                                                                    | <b>•</b> [ |

# **Statically Assigning an IP Address**

If you are not using a DHCP capable gateway/router, or you need to assign a static IP address, please follow the steps below:

#### Step 1

Windows® XP - Click on Start > Control Panel > Network Connections. Windows® 2000 - From the desktop, right-click on the My Network Places > Properties.

#### Step 2

Right-click on the Local Area Connection which represents your network adapter and select the Properties button.

#### Step 3

Highlight Internet Protocol (TCP/IP) and click on the Properties button.

#### Step 4

Click on the **Use the following IP address** and enter an IP address that is on the same subnet as your network or the LAN IP address on your router.

Example: If the router's LAN IP address is 192.168.1.1, make your IP address 192.168.1.X where X is a number between 2 and 254. Make sure that the number you choose is not in use on the network. Set the Default Gateway to be the same as the LAN IP address of your router (192.168.1.1).

Set the Primary DNS to be the same as the LAN IP address of your router (192.168.1.1). The Secondary DNS is not needed or you may enter a DNS server from your ISP.

#### Step 5

Click on the **OK** button twice to save your settings.

| 'ou can get IP settings assigned<br>nis capability. Otherwise, you ne<br>ne appropriate IP settings.                                                                                                    | automatically if your network supports<br>ed to ask your network administrator fr |
|----------------------------------------------------------------------------------------------------|-----------------------------------------------------------------------------------|
| Obtain an IP address autom                                                                                                    | atically                                                                          |
| Use the following IP addres                                                                                                    | s:                                                                                |
| IP address:                                                                                                    | 192.168.1.52                                                                      |
| Subnet mask:                                                                                                    | 255 . 255 . 255 . 0                                                               |
| Default gateway:                                                                                                    | 192.168.1.1                                                                       |
| Obtain DNS server address                                                                                                    | automatically                                                                     |
| Our State State Stat | er addresses:                                                                     |
| Preferred DNS server:                                                                                                    | 192.168.1.1                                                                       |
| Alternate DNS server:                                                                                                    |                                                                                   |
|                                                                                                    |                                                                                   |

# **Technical Specifications**

#### ADSL Standards

- ANSI T1.413 Issue 2
- ITU G.992.1 (G.dmt) AnnexA
- 🔲 ITU G.992.2 (G.lite) Annex A
- □ ITU G.994.1 (G.hs)
- ITU G.992.5 Annex A

#### **ADSL2 Standards**

□ ITU G.992.3 (G.dmt.bis) Annex A ITU G.992.4 (G.lite.bis) Annex A

## **ADSL2+ Standards**

ITU G.992.5 (ADSL2+)

## Protocols

- □ IEEE 802.1d Spanning
- Tree □ TCP/UDP
- □ ARP
- □ RARP
- □ ICMP
- □ RFC1058 RIP v1
- □ RFC1213 SNMP v1 & v2c
- □ RFC1334 PAP
- □ RFC1389 RIP v2
- RFC1577 Classical IP over ATM

- RFC1483/2684
  - Multiprotocol Encapsulation over ATM
  - Adaptation Layer 5 (AAL5)
- RFC1661 Point to Point Protocol
- □ RFC1994 CHAP
- RFC2131 DHCP Client / DHCP Server
- □ RFC2364 PPP over ATM
- RFC2516 PPP over
  - Ethernet

## **Data Transfer Rate**

- G.dmt full rate downstream: up to 8 Mbps / upstream: up to 1 Mbps
- G.lite: ADSL downstream up to 1.5 Mbps / upstream up to 512 Kbps
- G.dmt.bis full rate downstream: up to 12 Mbps / upstream: up to 12 Mbps
- ADSL full rate downstream: up to 24 Mbps / upstream: up to 1 Mbps

#### **Media Interface**

ADSL interface: RJ-11 connector for connection to 24/26 AWG twisted pair telephone line

LAN interface: RJ-45 port for 10/100BASE-T Ethernet connection